Zimbra

De: Alvaro Carvalho <alvaro.carvalho@smsbrusque.sc.gov.br>

Assunto : Realização exame HIV e VDRL em gestante Indicador 2

Para : Coordenação Unidades <ubscoordenacaos@smsbrusque.sc.gov.br>

**Cc :** Camila G. de Souza <camila.souza@smsbrusque.sc.gov.br>, Rafaela Lopes Doria <rafaela.doria@smsbrusque.sc.gov.br>, Victor Sardo <victor.sardo@smsbrusque.sc.gov.br>

Boa tarde,

Como realizar exame HIV e VDRL em gestante e contabilizar para o indicador:

- 1. Selecionar o paciente pela agenda ou inserir diretamente os dados pessoais do paciente
- 2. Conferir os dados do paciente e entrar no Atendimento do paciente através do Prontuário Eletrônico Cidadão PEC
- 3. Clicar em atender
- 4. Conferir as informações do profissional que irá realizar o atendimento e preencher o SOAP. No SOAP se inserir CID ou CIAP e selecionar a opção, esta informação irá diretamente para Ficha de atendimento individual e Terminologia
- 5. E-SUS: Informar que é gestante: SIM no 1º atendimento, nos demais atendimentos já virá marcado como gestante; marcar Ficha de Atendimento Individual e Ficha de Procedimento; SALVAR
- 6. Abre a Ficha de Atendimento Individual: Preencher as informações obrigatórias, no campo Problema/Condição avaliada ao marcar Pré Natal, vem agregado a esta condição o CIAP W78. SALVAR
- 7. Após abre a aba procedimento a faturar, conferir e selecionar os campos desejados, SALVAR
- 8. Registar peso e altura no campo Avaliação antropométrica (se necessário), SALVAR
- 9. Controle Gestacional: realizar o preenchimento dos dados gestacionais, para acompanhamento de Pré Natal, SALVAR
- 10. Realizar o registro dos sinais vitais no campo Aferições Vitais (se necessário), SALVAR
- 11. Conferir no campo Terminologia se ocorreu o registro do CID ou CIAP
- 12. Teste Rápido: Marcar os TR desejados (lembrando que para o indicador são obrigatórios a AVALIAÇÃO dos TR HIV em gestante e TR VDRL em gestante) e após clicar em Executar
- 13. O próximo passo é realizar a Digitação do resultado, no ícone da cor "AZUL"
- 14. Abrirá uma aba específica para realizar a digitação do resultado. Após preenchimento clicar em ADICIONAR
- 15. No campo Digitação da Produção, clicar em SALVAR logo abaixo, para que a produção seja validada no sistema

ter., 04 de out. de 2022 14:41 20 anexos

Zimbra

16. Após conferir a produção e, estado tudo correto, proceder com a FINALIZAÇÃO DO ATENDIMENTO.

Obs: Se o paciente apresentar exame sorológico recente para HIV ou VDRL, este deve ser inserido/marcado no item "6" como resultado "AVALIADO".

Segue em anexo Manual da Inovadora - GMUS

| tros de Pesquisa                               |                |                        |                    |                     |           |                              |   |
|------------------------------------------------|----------------|------------------------|--------------------|---------------------|-----------|------------------------------|---|
| Dados pessoais                                 |                | Busca Exata Nascimento | Sexo               |                     | Mãe       |                              |   |
| >                                              |                |                        |                    |                     | <         |                              | 9 |
| ai                                             | Apelido/       | Nome Social            | Telefone           |                     | Domicílio | Informe o número da família. |   |
|                                                | ٩              |                        |                    |                     |           |                              |   |
| nunicipio e or de Nascimento                   | Sim V          |                        |                    |                     |           |                              |   |
| Documentos                                     | CPF            | Identidade             | NO NIS (DIS/DASED) | Prontuário Secundár | io        | Documentos                   |   |
|                                                |                |                        |                    |                     |           |                              |   |
|                                                | Nº da Certidão | Título Eleitoral       | DNV                | Nº CNH              |           | Nº Passaporte                |   |
| ódigo da Ficha no e-SUS                        |                |                        |                    |                     |           |                              |   |
| ódigo da Ficha no e-SUS                        |                |                        |                    |                     |           |                              |   |
| ódigo da Ficha no e-SUS<br>Outros dados        |                |                        |                    |                     |           |                              |   |
| ódigo da Ficha no e-SUS<br>Dutros dados<br>JID |                | Se                     | gmento             | Área                |           | Microárea                    |   |

Zimbra

| Prof.: ALVARO DE CARVALHO | Papel: ENFERMEIRA(O) 1 S         |
|---------------------------|----------------------------------|
|                           | 🔒 Último acesso em: 27/09/2022 ( |

| Busca no menu Cadastros     Movimentos     Relatórios     Pacientes     Agendamentos     Inicio        Paciente/Cidadão     + Filtros de Pesquisa     Nome: PACIENTE TESTE EE (1289517) - Seo: Feminho (F) v18 10 - CNS 27161448870003 - CFF: Dt. Nasc: 13092020 Máe: PACIENTE TESTE        Paciente G-MUS        Paciente CNS <b>Paciente CNS Primeira: Anterior: Código: Prioting: Distance CNS: Prioting: Prioting: Prioting: Prioting: Prioting: Prioting: Prioting: Prioting: Prioting: Prioting: Prioting: Prioting: Prioting: Prioting: Prioting: Prioting: Prioting: Prioting: Prioting: Prioting: Pr</b> | <u>e</u> e (    |
|----------------------------------------------------------------------------------------------------|-----------------|
| <ul> <li>▶ Inicio &gt; Paciente/Cidadão</li> <li>▶ Filtros de Pesquisa</li> <li>Nome PACIENTE TESTE EE (1285517) - Sexo: Feminino (P) v18.10 - CNS: 271614488970003 - CPF: DL Nasc: 1309/2002 Mãe: PACIENTE TESTE</li> <li>▶ Atualizar</li> <li>Paciente G-MUS</li> <li>Paciente CNS</li> <li>Primeira : Anterior : Criar : Página: 1 / 1 : Registros: 1 : Próxima : Última</li> <li>Ação</li> <li>Código - vome-v</li> <li>Nascimento Sexo-v CPF-v</li> <li>Mãe-v</li> <li>Ativo Cartão SUS-v</li> <li>Documentos Status</li> <li>Código Ficha Esus-v</li> </ul>                                                 | 99              |
| + Filtros de Pesquisa<br>terre: PACIENTE TESTE EE (1288517) - Sexo: Feminino (F) v18 10 - CNS: 271614488570003 - CPF: Dt. Naso: 13/09/2002 Mäe: PACIENTE TESTE<br>Abuaicar<br>Paciente G-MUS<br>Primeira : Anterior : Criar : Página: 1 / 1 : Registros: 1 : Próxima : Última<br>Ação ↓ Código Nome Nascimento Sexo CPF Mãe Ativo Cartão SUS Documentos Status Código Ficha Esus                                                                                                    |                 |
| Paciente G-MUS       Paciente CNS         Primeira : Anterior : Criar : Página: 1 / 1 : Registros: 1 : Próxima : Última         Ação       Código Nome Nascimento Sexo CPF Mãe Ativo Cartão SUS Documentos Status       Código Ficha Esus                                                                                                    |                 |
| Primeira : Anterior : Criar : Página: 1 / 1 : Registros: 1 : Próxima : Última           Ação         Código-~         Nome-~         Nascimento         Sexo-~         CPF-~         Mãe-~         Ativo         Cartão SUS-~         Documentos         Status         Código Ficha Esus-~                                                                                                    |                 |
| Ação Código Nome Nascimento Sexo CPF Mãe Ativo Cartão SUS Documentos Status Código Ficha Esus                                                                                                    | « Voltar ː Base |
|                                                                                                    |                 |
| Image: Comparison of the system       1298517       PACIENTE TESTE EE       13/09/2002       Feminino       PACIENTE TESTE Sim       271614488870003       Lote: 564       8229846                                                                                                    |                 |
| Primeira : Anterior : Criar : Página: 1/1 : Registros: 1 : Próxima : Última                                                                                                    | « Voltar 🗄 Topo |
|                                                                                                    |                 |

Onovadora Sistemas de Gestão Ltda. Todos os direitos reservados.
 Onovadora G-MUS - Gestão Municipal de Saúde - 22.07.11 - Última modificação 19/09/2022 às 18.56 (e5e32aee1)

| 13/09/2002 · 20 a                                                                                                    | anos, 0 meses e 14 d                                                                                                    | lias · Feminino                                                                                                    |                                                                                                    |                                                                                                 |                                                                                   |                                                                                                    |                                                                                                    |                                 | 1. sangramento gengival 2. gengivite                     |
|----------------------------------------------------------------------------------------------------|----------------------------------------------------------------------------------------------------|----------------------------------------------------------------------------------------------------|----------------------------------------------------------------------------------------------------|-------------------------------------------------------------------------------------------------|-----------------------------------------------------------------------------------|----------------------------------------------------------------------------------------------------|----------------------------------------------------------------------------------------------------|---------------------------------|----------------------------------------------------------|
| 23/09/2022 ás '                                                                                                    | 15:35 1 A Ter<br>P. Cutânea: Sube                                                                                                    | mperatura: PA, (Sistólica / Diastólica): 120 mmhg / 8<br>Estado Nutricional: Nenhuma das Opções                                                                             | 0 mmhg - méd: 93.33                                                                                                    | 3 Freq.Re                                                                                       | ISP.: Freq.Car.:                                                                  | Pulsação: Glicemia: 98 mg/d/ J Sat. 02: S                                                                                                    | Sat, CO2: 23/09/2022 às 09:33 ,                                                                                                    | Peso: 63 kg Estatura: 153 cm Jb | <u>IC.:</u> 26.91 <u>ASC.</u> ; 1.6031986722869 Quadrii: |
|                                                                                                    |                                                                                                    |                                                                                                    |                                                                                                    |                                                                                                 |                                                                                   |                                                                                                    |                                                                                                    |                                 | Histórico do Paciente<br>+ Filtros                       |
| Pac                                                                                                    | cientes /                                                                                                    | Agendados                                                                                                    |                                                                                                    |                                                                                                 |                                                                                   |                                                                                                    |                                                                                                    |                                 |                                                          |
| Ação<br>Não ex                                                                                                    | Atend.<br>xistem registros                                                                                                    | Triagem Hora Tipo Descrição CN cadastrados.                                                                                                    | IS Fone Profi                                                                                                    | issional                                                                                        |                                                                                   |                                                                                                    |                                                                                                    |                                 |                                                          |
|                                                                                                    |                                                                                                    |                                                                                                    |                                                                                                    |                                                                                                 |                                                                                   |                                                                                                    |                                                                                                    |                                 |                                                          |
|                                                                                                    |                                                                                                    |                                                                                                    |                                                                                                    |                                                                                                 |                                                                                   |                                                                                                    |                                                                                                    |                                 | _                                                        |
| Pes<br>Filtro:                                                                                                    | squisa Pa                                                                                                    | acientes                                                                                                    | LTRAR                                                                                                    |                                                                                                 |                                                                                   |                                                                                                    |                                                                                                    |                                 |                                                          |
| Pes<br>Filtro:<br>Primeir                                                                                                    | Squisa P                                                                                                    | acientes                                                                                                    | LTRAR<br>Sxima I Última                                                                                                    |                                                                                                 |                                                                                   |                                                                                                    |                                                                                                    | « Voltar ː Base                 |                                                          |
| Pes<br>Filtro:<br>Primeir<br>Ação                                                                                                | Squisa P<br>Nome<br>ra : Anterior : I<br>Código                                                                                                    | acientes                                                                                                    | LTRAR<br>Sxima I Última<br>Nascimento S                                                                                     | Sexo                                                                                            | CPF++                                                                             | Mãe.+                                                                                                    | Cartão SUS • •                                                                                                    | « Voltar ː Base                 |                                                          |
| Pes<br>Filtro:<br>Primeir<br>Ação                                                                                                | squisa P<br>Nome<br>ra   Anterior   1<br>Código<br>184389240                                                                                             | acientes<br>V I FI<br>Página: 1 / 8170 : Registros: 245072 : Pró<br>Nome + -<br>BARBARA MUNHOZ DE SOUSA                                                                     | LTRAR<br>Šxima I Última<br>Nascimento S<br>~<br>06/05/2020 F                                                                | Sexo                                                                                            | CPF.▼<br>10742021122                                                              | Mãe<br>ANA CAROLINA MUNHOZ FERNANDES                                                                                                    | Cartão SUS → ▼<br>706302790273872                                                                                                    | « Voltar i Base                 |                                                          |
| Pes<br>Filtro:<br>Primeir<br>Ação<br>©                                                                                           | Squisa P<br>Nome<br>ra : Anterior : 1<br>Código<br>184389240<br>184389232                                                                                | acientes<br>V I FI<br>Página: 1 / 8170 : Registros: 245072 : Pró<br>Nome - ·<br>BARBARA MUNHOZ DE SOUSA<br>LIZ AURORA SILVA                                                 | LTRAR<br>Šxima I Última<br>Nascimento S<br>~<br>06/05/2020 F<br>19/09/2022 F                                                | Sexo ₊ ▾<br>Feminino<br>Feminino                                                                | CPF<br>10742021122<br>16445939988                                                 | Mãe<br>ANA CAROLINA MUNHOZ FERNANDES<br>MARIANA DOS SANTOS LIMA                                                                                                    | Cartão SUS - •<br>706302790273872<br>708203189175541                                                                                            | « Voltar ː Base                 |                                                          |
| Pes<br>Filtro:<br>Primeir<br>Ação<br>©<br>©                                                                                      | Squisa P<br>Nome<br>ra : Anterior : 1<br>Código<br>184389240<br>184389222<br>184389224                                                                   | Acientes                                                                                                    | LTRAR<br>5xima I Última<br>Nascimento S<br><br>06/05/2020 F<br>19/09/2022 F<br>13/10/1978 M                                 | Sexo ₊ ↓<br>Feminino<br>Feminino<br>Masculino                                                   | CPF<br>10742021122<br>16445939988<br>00355554917                                  | Mãe<br>Mãe<br>ANA CAROLINA MUNHOZ FERNANDES<br>MARIANA DOS SANTOS LIMA<br>DAVINA JOSETE DE CAMPOS                                                                                                    | Cartão SUS<br>706302790273872<br>708203189175541<br>707701634855510                                                                             | « Voltar ː Base                 |                                                          |
| Pes<br>Filtro:<br>Primeir<br>Ação<br>©<br>©<br>©<br>©                                                                            | Squisa P<br>Nome<br>ra : Anterior : 1<br>Código<br>184389240<br>184389232<br>184389224<br>184389224<br>184389216                                         | acientes<br>v I FI<br>Página: 1 / 8170 : Registros: 245072 : Pró<br>Nome<br>BARBARA MUNHOZ DE SOUSA<br>LIZ AURORA SILVA<br>LUIS HAMILTON DE CAMPOS<br>MELISSA BARROS SANTOS | LTRAR<br>Xxima I Última<br>Nascimento S<br><br>06/05/2020 F<br>19/09/2022 F<br>13/10/1978 M<br>16/09/2022 F                 | Sexo<br>Feminino<br>Feminino<br>Masculino<br>Feminino                                           | CPF→<br>10742021122<br>16445939988<br>00355554917<br>16445994903                  | Mãe↓↓<br>ANA CAROLINA MUNHOZ FERNANDES<br>MARIANA DOS SANTOS LIMA<br>DAVINA JOSETE DE CAMPOS<br>KATHLEN LARISSA DOS SANTOS                                                                           | Cartão SUS.↓<br>706302790273872<br>708203189175541<br>707701634855510<br>704103170267074                                                        | « Voltar i Base                 |                                                          |
| Pes<br>Filtro:<br>Primeir<br>Ação<br>P<br>P<br>P<br>P<br>P<br>P<br>P<br>P                                                        | Squisa P<br>Nome<br>ra Anterior 1<br>Código<br>184389240<br>184389232<br>184389224<br>184389216<br>184389208                                             | acientes                                                                                                    | LTRAR<br>Sxima I Última<br>Nascimento S<br><br>06/05/2020 F<br>19/09/2022 F<br>13/10/1978 M<br>16/09/2022 F<br>25/03/2022 F | Sexo<br>Feminino<br>Feminino<br>Masculino<br>Feminino<br>Feminino                               | CPF++<br>10742021122<br>16445939988<br>00355554917<br>16445994903                 | Mãe<br>ANA CAROLINA MUNHOZ FERNANDES<br>MARIANA DOS SANTOS LIMA<br>DAVINA JOSETE DE CAMPOS<br>KATHLEN LARISSA DOS SANTOS<br>MICHEL SUELI DE OLIVEIRA                                                 | Cartão SUS - •<br>706302790273872<br>708203189175541<br>707701634855510<br>704103170267074<br>708108833871710                                   | « Voltar ː Base                 |                                                          |
| Pes<br>Filtro:<br>Primeir<br>Ação<br>©<br>©<br>©<br>©<br>©<br>©<br>©<br>©<br>©<br>©<br>©<br>©<br>©<br>©<br>©<br>©<br>©<br>©<br>© | Squisa P<br>Nome<br>Ira : Anterior : 1<br>Código<br>184389240<br>184389224<br>184389216<br>184389216<br>184389208<br>18438924                            | acientes                                                                                                    | LTRAR<br>ixima I Última<br>Nascimento S<br>                                                                                 | Sexo<br>Feminino<br>Feminino<br>Masculino<br>Feminino<br>Masculino<br>Masculino                 | CPF<br>10742021122<br>16445939988<br>00355554917<br>16445994903                   | Mãe.→<br>Mãe.→<br>ANA CAROLINA MUNHOZ FERNANDES<br>MARIANA DOS SANTOS LIMA<br>DAVINA JOSETE DE CAMPOS<br>KATHLEN LARISSA DOS SANTOS<br>MICHEL SUELI DE OLIVEIRA<br>JESSICA CASAGRANDE                | Cartão SUS<br>706302790273872<br>708203189175541<br>707701634855510<br>704103170267074<br>708108833871710<br>704008367867162                    | « Voltar ː Base                 |                                                          |
| Pes<br>Filtro:<br>Primeir<br>Ação<br>©<br>©<br>©<br>©<br>©<br>©<br>©<br>©<br>©<br>©<br>©<br>©<br>©<br>©<br>©<br>©<br>©<br>©<br>© | Squisa P<br>Nome<br>ira : Anterior : 1<br>Código<br>184389240<br>184389240<br>184389224<br>184389224<br>184389208<br>184389208<br>184389194<br>184389166 | Acientes                                                                                                    | LTRAR<br>Sxima I Última<br>                                                                                                 | Sexo • •<br>Feminino<br>Feminino<br>Feminino<br>Feminino<br>Masculino<br>Masculino<br>Masculino | CPF++<br>10742021122<br>16445939988<br>00355554917<br>16445994903<br>164451158950 | Mãe<br>Mãe<br>ANA CAROLINA MUNHOZ FERNANDES<br>MARIANA DOS SANTOS LIMA<br>DAVINA JOSETE DE CAMPOS<br>KATHLEN LARISSA DOS SANTOS<br>MICHEL SUELI DE OLIVEIRA<br>JESSICA CASAGRANDE<br>SUSANA DA SILVA | Cartão SUS<br>706302790273872<br>708203189175541<br>707701634855510<br>704103170267074<br>708108833871710<br>704008367867162<br>898006303896423 | < Voltar : Base                 |                                                          |

| PACIENTE     Data de nascimento:     Fora de área -     Ver todos os dados     Enfermagem? ( | : <b>TESTE EE (1298517)</b><br>13/09/2002 - 20 anos, 0 meses e 15 dias - Feminino<br>s - Acessar Tele-saúde<br>□ Ficar em observação? □ Alta condicional? |                                                         |                                                   |                                              |                                                                    | DAI<br>1. 52                  | DOS IMPORTANTES<br>ingramento gengival 2. ge      | ngivite                         |
|----------------------------------------------------------------------------------------------|----------------------------------------------------------------------------------------------------|---------------------------------------------------------|---------------------------------------------------|----------------------------------------------|--------------------------------------------------------------------|-------------------------------|---------------------------------------------------|---------------------------------|
| FINALIZAR ATEND.                                                                             | 27/09/2022 ås 16:11 ▲ ↑     Temperatura: 36,40 %       P., Cutånea:     Subescapular       Estado Nutricional:     So                                     | C PA (Sistólica / Diastólica): 122 mmhg / 7<br>obrepeso | 6 mmhg - méd: 91.33 Freq. Resp.: 18 irpm Freq. Ce | c; 78 bpm Pulsação: Glicemia: 92 mg/dl J Sat | t, 02: 97 % Stat, CO2: 27/09/2022 is 16:10 1 A Pesc: 74 kg Estatur | a: 163 cm                     | 973216997222 Quadril:                             | Cintura: C. Braquial:           |
| Atendimento                                                                                  |                                                                                                    |                                                         |                                                   |                                              |                                                                    | 7001/ 0 0 0                   | Histórico do Pa                                   | ciente 🖸 🖸                      |
| Atendimento >> SOAP                                                                          | A Paciente em acompanhament                                                                                                    | to gestacional.                                         | te alerta fica ativo até ocorrer                  | o encerramento GESTACIO                      | NAL                                                                | 200// 4 4                     | + Filtros                                         | SALVAR                          |
| SOAP<br>Anamnese                                                                             | Atendimento #400                                                                                                    | 7593                                                    |                                                   |                                              |                                                                    |                               | ▼ 28/09/2022 - 15                                 | :11 0                           |
| FICHA DE TRIAGEM                                                                             |                                                                                                    |                                                         |                                                   |                                              |                                                                    |                               | Atendimento                                       | O                               |
| SOLICITAÇÃO DE<br>TESTE COVID E<br>DENGUE                                                    | Data/Hora         UTC           28/09/2022         15:11         -03:00                                                                                   |                                                         |                                                   |                                              |                                                                    |                               | UNIDADE DE SAUDE<br>PAQUETA / 7041195 (34)        | 28/09/2022 às 15:11             |
| TERMO DE                                                                                     | Line *                                                                                                    | Danal *                                                 | Desfinition 1 *                                   | Cassalha *                                   | CPO *                                                              |                               | Profissional<br>ALVARO DE CARVALHO                | Conselho<br>COREN-SC-134602-ENF |
| E-SUS                                                                                        | UNIDADE DE SAUDE PAQUETA (34)                                                                                                    | ENFERMEIRA(O)                                           | ALVARO DE CARVALHO                                | COREN-SC-134602-ENF                          | Enfermeiro da estrategia de saude da fam (22                       |                               | (292)                                             |                                 |
| Dados Importantes                                                                            | Equipe *                                                                                                    |                                                         |                                                   |                                              |                                                                    |                               | СВО                                               |                                 |
| Anotações de<br>Enfermagem                                                                   | EQUIPE DE SAUDE DA FAMILIA - Área: 0                                                                                                    | 306                                                     |                                                   |                                              |                                                                    |                               | Enfermeiro da estrategia<br>saude da fam (223565) | de                              |
| Exame Físico                                                                                 | Consultar Prontuário do Paciente                                                                                                    |                                                         |                                                   |                                              |                                                                    |                               |                                                   |                                 |
| Avaliação<br>Antropométrica                                                                  | P                                                                                                    |                                                         |                                                   |                                              |                                                                    |                               | * 28/09/2022 - 15                                 | :05 🚯                           |
| Controle Gestacional                                                                         | SOAD man                                                                                                    |                                                         |                                                   |                                              |                                                                    |                               | Atendimento                                       | 0                               |
| Aferições Vitais                                                                             | SOAF SUAP                                                                                                    |                                                         |                                                   |                                              |                                                                    |                               | UPS                                               | Data                            |
| Acolhimentos                                                                                 | Subjetivo                                                                                                    |                                                         |                                                   |                                              |                                                                    |                               | PAQUETA / 7041195 (34)                            | 28/09/2022 as 15:05             |
| Terminologia                                                                                 | Netro                                                                                                    |                                                         |                                                   |                                              |                                                                    |                               | Profissional                                      | Conselho 🔻                      |
| Conduta                                                                                      | Notas                                                                                                    |                                                         |                                                   |                                              |                                                                    |                               |                                                   |                                 |
| Teste Rápido                                                                                 |                                                                                                    |                                                         |                                                   |                                              |                                                                    | Đ                             |                                                   |                                 |
| Exames e                                                                                     |                                                                                                    |                                                         |                                                   |                                              |                                                                    |                               |                                                   |                                 |
| Procedimentos                                                                                |                                                                                                    |                                                         |                                                   |                                              |                                                                    |                               |                                                   |                                 |
| Receitas                                                                                     |                                                                                                    |                                                         |                                                   |                                              |                                                                    | 17                            |                                                   |                                 |
| Medicamentos                                                                                 |                                                                                                    |                                                         |                                                   |                                              |                                                                    |                               |                                                   |                                 |
| Encaminhamento                                                                               | Objeties                                                                                                    |                                                         |                                                   |                                              |                                                                    |                               |                                                   |                                 |
| Interconsulta                                                                                | Objetivo                                                                                                    |                                                         |                                                   |                                              |                                                                    |                               |                                                   |                                 |
| Vacinas                                                                                      | Notas                                                                                                    |                                                         |                                                   |                                              |                                                                    |                               |                                                   |                                 |
| Documentos                                                                                   |                                                                                                    |                                                         |                                                   |                                              |                                                                    | <ul><li>✓</li><li>+</li></ul> |                                                   |                                 |

| Enfermagem?        | Acessar Tele-saúde                                                                                                    |                                             |                                                 |                                              |                                                                       | D<br>1.                                        | DADOS IMPORTANTES<br>1. sangramento gengival 2. gengivite |
|--------------------|----------------------------------------------------------------------------------------------------|---------------------------------------------|-------------------------------------------------|----------------------------------------------|-----------------------------------------------------------------------|------------------------------------------------|-----------------------------------------------------------|
| END. 21            | Ficar em observação? ∐ Alta condicional?<br>23/09/2022 ss 15:35 1 ♠ Temperatura: PA, (S<br>Estado Nutricional: Nenhuma das Opções | Sistólica / Diastólica): 120 mmhg / 80 mmhg | - méd: 93.33 Freq. Resp.: Freq. Car.: Pulsação: | Glicemia: 98 mg/dl J Sat, O2: Sat, CO2: 23/0 | //2022 as 09:33 🗶 ♠ Pesc: 63 kg Estatura: 153 cm [JJC]; 26.91 ASC,: 1 | 6031986722869 Quadril: Cintura: S. Braquial: 5 | P_Cutânea: Subescapular                                   |
| >                  | Atendimento #4003                                                                                                    | 3574                                        |                                                 |                                              |                                                                       |                                                | Histórico do Paciente<br>+ Filtros                        |
|                    | Data/Hora UTC<br>27/09/2022 13:33 -03:00                                                                                          |                                             |                                                 |                                              |                                                                       |                                                |                                                           |
| jem<br>De          | UPS *<br>UNIDADE DE SAUDE PAQUETA (34)                                                                                            | Papel *<br>ENFERMEIRA(O)                    | Profissional *<br>ALVARO DE CARVALHO            | Conselho *<br>COREN-SC-134602-ENF            | CBO * Equipe * Equipe * Equipe * Equipe *                             | UDE DA FAMILIA - Área: 0306 s                  |                                                           |
| DCIAL              | Consultar Prontuário do Paciente                                                                                                  |                                             |                                                 |                                              |                                                                       |                                                |                                                           |
| tes                | SOAP SOAP                                                                                                    |                                             |                                                 |                                              |                                                                       | 0                                              |                                                           |
|                    | Subjetivo                                                                                                    |                                             |                                                 |                                              |                                                                       |                                                |                                                           |
|                    | Notas                                                                                                    | ou CLAD a salacionar                        | alguma das oncões. Essa inf                     | ormação será exportada aut                   | omaticamente para os campos a seguir:                                 |                                                |                                                           |
| ional              | * E-SUS                                                                                                    | ou CIAP e <u>selecionar</u>                 | aiguma das opções. Essa mi                      | ormação sera exportada aut                   | omaticamente para os campos a seguir.                                 | •                                              |                                                           |
|                    | * Terminologia                                                                                                    |                                             |                                                 |                                              |                                                                       | li                                             |                                                           |
|                    |                                                                                                    |                                             |                                                 |                                              |                                                                       |                                                |                                                           |
|                    |                                                                                                    |                                             |                                                 |                                              |                                                                       |                                                |                                                           |
|                    | Objetivo                                                                                                    |                                             |                                                 |                                              |                                                                       |                                                |                                                           |
| -                  | Objetivo                                                                                                    |                                             |                                                 |                                              |                                                                       | V                                              |                                                           |
| -                  | Objetivo                                                                                                    |                                             |                                                 |                                              |                                                                       | V                                              |                                                           |
| 0                  | Objetivo                                                                                                    |                                             |                                                 |                                              |                                                                       |                                                |                                                           |
| 0                  | Objetivo                                                                                                    |                                             |                                                 |                                              |                                                                       |                                                |                                                           |
| 0                  | Objetivo<br>Notas<br>Avaliação<br>Notas                                                                                           |                                             |                                                 |                                              |                                                                       |                                                |                                                           |
| o<br>dução         | Objetivo<br>Notas<br>Avaliação<br>Notas                                                                                           |                                             |                                                 |                                              |                                                                       |                                                |                                                           |
| o<br>outução       | Objetivo<br>Notas<br>Avaliação<br>Notas                                                                                           |                                             |                                                 |                                              |                                                                       |                                                |                                                           |
| o<br>dução         | Objetivo                                                                                                    |                                             |                                                 |                                              |                                                                       |                                                |                                                           |
| o<br>o<br>dução    | Objetivo                                                                                                    |                                             |                                                 |                                              |                                                                       |                                                |                                                           |
| lo<br>o<br>Isdução | Objetivo<br>Notas<br>Avaliação<br>Notas<br>Plano<br>Notas                                                                         |                                             |                                                 |                                              |                                                                       |                                                |                                                           |

| PACIENT     Dala de nascimen     Fora de área -     Ver todos os dat     Enfermagem                                      | TE TESTE EE (1298517)<br>to: 1309/COU2: 20 anos, 0 meases e 14 diss "Feminino<br>dos - Acessas Tele=saúde<br>? C Ficar em observação? C Alta condicional?                                                                                                    | DAD<br>1. 58 | DOS IMPORTANTES<br>angramento gengival 2. geng                                                                                                    | ivite                                                          |          |
|----------------------------------------------------------------------------------------------------|----------------------------------------------------------------------------------------------------|--------------|----------------------------------------------------------------------------------------------------|----------------------------------------------------------------|----------|
| FINALIZAR ATEND.                                                                                                    | 2709/2022 is 16:11         A         Temperatura: 36,40         C         PA (Sistilica): 122 mm/g / 76 mm/g - méd: 91.33         Freq. Reap: 18 irpm         Freq. Car; 78 irpm         Pulsação:         Gloemia: 92 mg/d / J         Sat, C2: 97 %         Sat, C2: 97 %         Sat, | ASC.: 1.7    | 973216997222 Quadril: C                                                                                                    | intura: <u>C.</u> Braquial:                                    | * 🙋<br>• |
| Atendimento<br>Atendimento<br>SOAP<br>SOAP                                                                               | E-SUS<br>Local de atendimento Turno do atendimento *                                                                                                    |              | Histórico do Pacie<br>+ Filtros<br>* 27/09/2022 - 16:2                                                                                                  | ente<br>SAL                                                    |          |
| Anamnese<br>FICHA DE TRIAGEM<br>(COVID-19)<br>SOLICITAÇÃO DE<br>TESTE COVID E<br>DENGUE<br>TERMO DE<br>ISOLAMENTO SOCIAL | Gestanțe *         O Não @ Sim         Necessidades Especiais? Escuta inicial / Orientação         O Não O Sim                                                                                                    |              | Atendimento           UPS           UNIDADE DE SAUDE           PAQUETA / 7041195 (34)           Profissional           ALVARO DE CARVALHO               | Data<br>27/09/2022 às 16:22<br>Conselho<br>COREN-SC-134602-ENF | 0        |
| E-SUS Dados Importantes<br>Anotações de<br>Enfermagem<br>Exame Físico                                                    | Fichas para Atendimento                                                                                                    |              | (292)<br>CBO<br>Enfermeiro da estrategia de<br>saude da fam (223565)                                                                                    |                                                                |          |
| Avaliação<br>Antropométrica<br>Controle Gestacional<br>Aferições Vitais<br>Acolhimentos<br>Gráficos                      |                                                                                                    |              | <ul> <li>27/09/2022 - 16:0</li> <li>Atendimento</li> <li>UPS</li> <li>UNIDADE DE SAUDE</li> <li>PAQUETA / 7041195 (34)</li> <li>Profiscional</li> </ul> | 9<br>Data<br>27/09/2022 às 16:09                               | 0        |

1

.

| and a second second sec |                                                | analyzed by a sectored a                   |                                                                                 |                            |                                                      |
|----------------------------------------------------------------------------------------------------|------------------------------------------------|--------------------------------------------|---------------------------------------------------------------------------------|----------------------------|------------------------------------------------------|
| Data: 22/09/2022 às 13:50:53                                                                                                    |                                                |                                            |                                                                                 |                            | Histórico do Decionto                                |
| Estatura: 163 cm Peso: 56 kg Quadril: Cintura: 1                                                                                                    | emperatura: IMC.: 21.08 PA. (Sistólica / Diast | ólica): / Freq. Resp.: Pulsação: Prega Cut | ânea: Subescapular <u>Circ.</u> Braquial: <u>Sat.</u> de Oxigênio: Glicemia: Es | stado Nutricional: Magreza | Historico do Paciente                                |
|                                                                                                    |                                                |                                            |                                                                                 |                            | + Filtros                                            |
|                                                                                                    |                                                |                                            |                                                                                 |                            | ★ 28/09/2022 - 15:11                                 |
| Tipo de Atendimento *                                                                                                    |                                                |                                            |                                                                                 |                            | Atendimento                                          |
| Consulta agendada programada / cuidado contin                                                                                                    | uado                                           | 0 Ca                                       | nsulta agendada                                                                 |                            | UPS Data                                             |
| Demanda Espontânea                                                                                                    |                                                |                                            |                                                                                 |                            | UNIDADE DE SAUDE 28/09/2<br>PAQUETA / 7041195 (34)   |
| O Escuta inicial / Orientação                                                                                                    |                                                |                                            |                                                                                 |                            | Proficcional                                         |
| Consulta no dia     Atendimento de urgância                                                                                                    |                                                |                                            |                                                                                 |                            | ALVARO DE CARVALHO COREN-                            |
| Critical dimento de digencia                                                                                                    |                                                |                                            |                                                                                 |                            | (292)                                                |
| Atenção domiciliar                                                                                                    |                                                |                                            |                                                                                 |                            | СВО                                                  |
| O Modalidade AD 1                                                                                                    |                                                | 01                                         | Aodalidade AD 2                                                                 |                            | Enfermeiro da estrategia de<br>saude da fam (223565) |
| ⊖ <del>Modalidade AD 3</del>                                                                                                    |                                                | Of                                         | läo informar                                                                    |                            | E CUC                                                |
| Racionalidade em saúde (Exceto alopatia / o                                                                                                    | onvencional)                                   |                                            |                                                                                 |                            | Profissional Local                                   |
| O Medicina Tradicional Chinesa                                                                                                    | OAnt                                           | roposofia Aaplicada à Saúde                | () Homeopatia                                                                   |                            | ALVARO DE Atendimento                                |
| 🔿 Fitoterapia                                                                                                    | ⊖ Ayı                                          | rveda                                      | Outras                                                                          |                            | CARVALHO UBS                                         |
| Utilizar dados da última avaliação antro                                                                                                    | pométrica (últimas 24h)                        |                                            |                                                                                 |                            | Tarde Ficha de Atendime                              |
| UPS                                                                                                    | Profissional                                   | CBO                                        | Equipe                                                                          |                            | Ficha de Procedim                                    |
| UNIDADE DE SAUDE SAO LUIZ / 7037732 (32)                                                                                                    | ALVARO DE CARVALHO (292)                       |                                            |                                                                                 |                            |                                                      |
| Lancar Avaliação Antronométrica                                                                                                    |                                                |                                            |                                                                                 |                            |                                                      |
| Estes dados devem ser preenchidos na seção Avalia                                                                                                    | ção Antropométrica                             |                                            |                                                                                 |                            |                                                      |
| Vacinas                                                                                                    |                                                |                                            |                                                                                 |                            |                                                      |
| Lancar Avaliação Antropométrica                                                                                                    |                                                |                                            |                                                                                 |                            |                                                      |
| Estes dados devem ser preenchidos na seção Avalia                                                                                                    | ção Antropométrica                             |                                            |                                                                                 |                            |                                                      |
| Crianca                                                                                                    |                                                |                                            |                                                                                 |                            |                                                      |
| Lançar Avaliação Antropométrica                                                                                                    |                                                |                                            |                                                                                 |                            |                                                      |
| Estes dados devem ser preenchidos na seção Avalia                                                                                                    | ção Antropométrica                             |                                            |                                                                                 |                            |                                                      |
| Gestante                                                                                                    |                                                |                                            |                                                                                 |                            |                                                      |
| Lançar Controle Gestacional                                                                                                    |                                                |                                            |                                                                                 |                            |                                                      |
| Estes dados devem ser preenchidos na seção Contro                                                                                                    | ole Gestacional                                |                                            |                                                                                 |                            |                                                      |
| Problema/Condição avaliada                                                                                                    |                                                |                                            |                                                                                 |                            |                                                      |
| Asma                                                                                                    | Des                                            | nutrição                                   | Diabetes                                                                        |                            |                                                      |
|                                                                                                    |                                                | ertensão arterial                          |                                                                                 |                            |                                                      |
| Pré-natal Marcando esse campo o                                                                                                    | ocorrerá a inserção do 🗆 Pue                   | ricultura                                  | Puerpério (até 42 dias)                                                         |                            |                                                      |
| Saúde sexual reprodutiva                                                                                                    | , 🗌 Tab                                        | agismo                                     | 🗌 Usuário álcool                                                                |                            |                                                      |
|                                                                                                    |                                                |                                            |                                                                                 |                            |                                                      |

| CIENTE TE<br>de nascimento: 13/0<br>a de área | ESTE EE (1298517)<br>109/2002 - 20 anos, 0 meses e 14 dias - Feminino                                          |                                           |                                                                       |                                    |                                   |                                                       | DADOS IMPORTANTES<br>1. sangramento gengival 2. gengivite      |
|-----------------------------------------------|----------------------------------------------------------------------------------------------------|-------------------------------------------|-----------------------------------------------------------------------|------------------------------------|-----------------------------------|-------------------------------------------------------|----------------------------------------------------------------|
| todos os dados - A<br>infermagem? 🗌 F         | Acessar Tele-saúde<br>Ficar em observação? 🗌 Alta condicional?                                                 |                                           |                                                                       |                                    |                                   |                                                       |                                                                |
| END. 27/                                      | 7/09/2022 às 16:11 1 1 Temperatura: 36,40 °C 24, (Sistó<br>Cutânea: Subescapular Estado Nutricional: Sobrepeso | ilica / Diastólica): 122 mmhg / 76 mmhg - | méd: 91.33 <u>Freq. Resp.</u> : 18 <i>irpm</i> <u>Freq. Car.</u> : 78 | bpm Pulsação: Glicemia: 92 mg/d/ J | at 02:97 % Sat CO2: 27/09/2022 às | 16:10 1 A Peso: 74 kg Estatura: 163 cm MCC: 27.85 ASS | C; 1.7973216997222 Quadrii: Cintura: C, Braquial:              |
|                                               |                                                                                                    |                                           |                                                                       |                                    |                                   |                                                       | Histórico do Paciente                                          |
|                                               | - Tipo de Atendimento *                                                                                        |                                           |                                                                       |                                    |                                   |                                                       |                                                                |
|                                               | Consulta agendada programada / cuidado conti                                                                   | inuado                                    |                                                                       | ○ Consulta agendada                |                                   |                                                       |                                                                |
|                                               | Demanda Espontânea                                                                                             |                                           |                                                                       |                                    |                                   |                                                       | • 27/09/2022 - 16:22 <b>0</b>                                  |
|                                               | ⊖ Escuta inicial / Orientação                                                                                  |                                           |                                                                       |                                    |                                   |                                                       | Atendimento 0                                                  |
| βEM                                           | ○ Consulta no dia                                                                                              |                                           |                                                                       |                                    |                                   |                                                       | UPS Data                                                       |
| Æ                                             | ○ Atendimento de urgência                                                                                      |                                           |                                                                       |                                    |                                   |                                                       | UNIDADE DE SAUDE 27/09/2022 às 16:22<br>PAQUETA / 7041195 (34) |
|                                               | 🗧 Atenção domiciliar                                                                                           |                                           |                                                                       |                                    |                                   |                                                       | Profissional Conselho                                          |
| 00101                                         | O Modalidade AD 1                                                                                              |                                           |                                                                       | O Modalidade AD 2                  |                                   |                                                       | ALVARO DE CARVALHO COREN-SC-134602-ENF                         |
|                                               | O Modalidade AD 3                                                                                              |                                           |                                                                       | Não informar                       |                                   |                                                       | (676)                                                          |
| nto 🔪                                         | - Racionalidade em saúde (Exceto alopatia /                                                                    | convencional)                             |                                                                       |                                    |                                   |                                                       | CBO<br>Enfermeiro da estrategia de                             |
|                                               | O Medicina Tradicional Chinesa                                                                                 |                                           | O Antroposofia Aaplicada à Saúde                                      |                                    | OHomeopatia                       |                                                       | saude da fam (223565)                                          |
| ies                                           | ) Fitoterapia                                                                                                  |                                           | ⊖ Ayurveda                                                            |                                    | () Outras                         |                                                       | E-SUS 💿 🖯                                                      |
|                                               | - Avaliação antronométrica (01.01.04.002-4                                                                     | 0                                         |                                                                       |                                    |                                   |                                                       | Profissional Local Necessidades                                |
|                                               | Utilizar dados da última avaliação antr                                                                        | opométrica (últimas 24h)                  |                                                                       |                                    |                                   |                                                       | ALVARO DE Atendimento Especiais                                |
|                                               |                                                                                                    | opomocnos (unumos 2 m)                    |                                                                       |                                    |                                   |                                                       | UBS Nao                                                        |
|                                               | UPS                                                                                                    | Profissional                              | CBO                                                                   | Equip                              | e                                 |                                                       | Turno Fichas                                                   |
| ional                                         | UNIDADE DE SAUDE SAO LUIZ / 7037732 (32)                                                                       | ALVARO DE CARVALHO (292)                  |                                                                       | Q                                  |                                   |                                                       | Ficha de Atendimento Individual                                |
|                                               | Lancar Avaliação Antropométrica                                                                                |                                           |                                                                       |                                    |                                   |                                                       | Ficha de Procedimentos                                         |
|                                               | Estes dados devem ser preenchidos na seção Avali                                                               | iação Antropométrica                      |                                                                       |                                    |                                   |                                                       |                                                                |
|                                               | - Vacinas                                                                                                    |                                           |                                                                       |                                    |                                   |                                                       |                                                                |
|                                               | Lançar Avaliação Antropométrica                                                                                |                                           |                                                                       |                                    |                                   |                                                       |                                                                |
|                                               | Estes dados devem ser preenchidos na seção Avali                                                               | iação Antropométrica                      |                                                                       |                                    |                                   |                                                       |                                                                |
|                                               | r Crianca                                                                                                    |                                           |                                                                       |                                    |                                   |                                                       |                                                                |
|                                               | Lançar Avaliação Antropométrica                                                                                |                                           |                                                                       |                                    |                                   |                                                       |                                                                |
|                                               | Estes dados devem ser preenchidos na seção Avali                                                               | iação Antropométrica                      |                                                                       |                                    |                                   |                                                       |                                                                |
|                                               | - Gestante                                                                                                    |                                           |                                                                       |                                    |                                   |                                                       |                                                                |
| .0                                            | Lançar Controle Gestacional                                                                                    |                                           |                                                                       |                                    |                                   |                                                       |                                                                |
|                                               | Estes dados devem ser preenchidos na seção Cont                                                                | trole Gestacional                         |                                                                       |                                    |                                   |                                                       |                                                                |
|                                               | - Problema/Condição avaliada                                                                                   |                                           |                                                                       |                                    |                                   |                                                       |                                                                |
|                                               | Asma                                                                                                    |                                           | 🗌 Desnutrição                                                         |                                    | Diabetes                          |                                                       |                                                                |
| ə 🔻                                           | DPOC                                                                                                    |                                           | □Hipertensão arterial                                                 |                                    | 🗌 Obesidade                       |                                                       |                                                                |
|                                               | Com essa marcação, ve                                                                                          | em o CIAP W78                             | Puericultura                                                          |                                    | Puerpério (até 42 dias)           |                                                       |                                                                |
|                                               | Saúde sexual reprodutiva                                                                                       |                                           | 🗌 Tabagismo                                                           |                                    | Usuário álcool                    |                                                       |                                                                |
|                                               | ∟Usuário outras drogas                                                                                         |                                           | ∐Saüde mental                                                         |                                    | ☐ Reabilitação                    |                                                       |                                                                |
|                                               | Deencor Transmissívais                                                                                         |                                           |                                                                       |                                    |                                   |                                                       |                                                                |
|                                               | Doenças transmissiveis                                                                                         |                                           |                                                                       |                                    |                                   |                                                       |                                                                |
|                                               | Tuberculose                                                                                                    | 🗌 Hanseníase                              |                                                                       | Dengue                             | 0 c                               | DST                                                   |                                                                |
|                                               | Duerculose                                                                                                    | 🗌 Hanseníase                              |                                                                       | Dengue                             |                                   | DST                                                   |                                                                |

| es dades - Asessas Televasúde                             |                                                               |                                              |                                                                | 1. sangramento gengival 1. gengivite                                         |
|-----------------------------------------------------------|---------------------------------------------------------------|----------------------------------------------|----------------------------------------------------------------|------------------------------------------------------------------------------|
| nagem? Ficar em observação? Alta condicional?             |                                                               |                                              |                                                                |                                                                              |
| 23/09/2022 às 15:35 1 🕈 Temperatura: PA. (Sistólica / Dia | astólica): 120 mmhg / 80 mmhg - méd: 93.33 Freq. Resp.: Freq. | Car: Pulsação: Glicemia: 98 mg/d/ J Sat. 02: | Sat, CO2: 23/09/2022 as 09:33 1 🖨 Peso: 63 kg Estatura: 153 cm | IMC,: 26.91 ASC,: 1.6031986722869 Quadril: Cintura: C. Braquiai: P. Cutânea: |
| Estado Nutricional: Nenhuma das Opções                    |                                                               |                                              |                                                                |                                                                              |
| Câncer de colo do útero                                   | Câncer de mama                                                |                                              | Risco cardiovascular                                           | Uistérico do Deciento                                                        |
| – Outros Problemas/Condições Avaliadas –                  |                                                               |                                              |                                                                | Historico do Paciente                                                        |
| CIAP - 1                                                  | CIAP - 2                                                      | CID10 - 1                                    | CID10 - 2                                                      | + Fittros                                                                    |
|                                                           | ٩                                                             | 9                                            | ٩                                                              | • 27/09/2022 - 13:33                                                         |
| IMPORTAR CID/CIAD DA TERMINOLOCIA                         |                                                               |                                              |                                                                | Atendimento                                                                  |
| INFORTAR CLO/CLAF DA TERMINOLOGIA                         |                                                               |                                              |                                                                | UPS Data                                                                     |
| Exames solicitados e avaliados Se ex                      | xistir Solicitação ou Avaliação 🦳                             |                                              |                                                                | UNIDADE DE SAUDE 27/09<br>PAQUETA / 7041195 (34)                             |
| S A Colesterol total                                      |                                                               | S A Retino                                   | grafia/Fundo de olho com oftalmologista                        | Profissional Con                                                             |
| L S A Creatinina                                          |                                                               | 🗆 S 🗖 A Sorole                               | gia de Sifilis (VDRL) Realizar o registro ar                   | ALVARO DE CARVALHO CORE                                                      |
| S A EAS/EQU                                               |                                                               | S A Sorold                                   | gia para Dengue                                                | de SOROLOCIA CB0                                                             |
| S A Eletrocardiograma                                     |                                                               | 🗆 S 🗖 A Sorold                               | gia para HIV                                                   | Enfermeiro da estrategia de<br>saude da fam (22366)                          |
| S A Eletroforese de Hemoglobina                           |                                                               | S A Teste                                    | indireto de antiglobulina humana (TIA)                         | 5 CHC                                                                        |
| S A Espirometria                                          |                                                               | 🗆 s 🗆 A Teste                                | de gravidez                                                    | E-SUS<br>Profissional Local                                                  |
| S A Exame de escarro                                      |                                                               | 🗆 S 🗆 A 🛛 Ultras                             | sonografia obstetrica                                          | ALVARO DE Atendimen                                                          |
| S A Glicemia                                              |                                                               | S A Urocu                                    | tura                                                           | Turner Diss                                                                  |
| O S O A HDL                                               |                                                               | Triagem neonatal                             |                                                                | Tarde Tarde                                                                  |
| S A Hemoglobina glicada                                   |                                                               | □ s □ A Teste                                | da orelhinha                                                   | Ficha de Atend                                                               |
|                                                           |                                                               | □ s □ A Teste                                | do olhinho                                                     | Ficha de Proce                                                               |
|                                                           |                                                               | 🗆 S 🗆 A Teste                                | do pezinho                                                     |                                                                              |
|                                                           |                                                               |                                              |                                                                |                                                                              |
| Ficou em observação?                                      |                                                               |                                              |                                                                |                                                                              |
| ⊖Sim ⊖Não                                                 |                                                               |                                              |                                                                |                                                                              |
|                                                           |                                                               |                                              |                                                                |                                                                              |
|                                                           | Descationantes di                                             | nicos/Teranêutico                            | Prescrição teraneutica                                         |                                                                              |
| - Conduta/Desfecto *                                      | C Scentientos cim                                             | ·····                                        | Grinden and Andrea                                             |                                                                              |
| Retorno para consulta agendada                            | Reforme para cuidi                                            | ado continuado/programado                    | Agendamento para grupos                                        |                                                                              |
| Citecomo para consulta agendada                           |                                                               | aa caranaado, programado                     | Differidamento para grupos                                     |                                                                              |
| Agendamento para NASF                                     | 🗌 Alta do episódio                                            |                                              |                                                                |                                                                              |
| Encaminhamento                                            |                                                               |                                              |                                                                |                                                                              |
| 🗆 Encaminhamento interno no dia                           | Encaminhamento                                                | para serviço especializado                   | Encaminhamento para CAPS                                       |                                                                              |
| 🗆 Encaminhamento para internação heroitalas               |                                                               | para umância                                 | 🗆 Encaminhamento para Service de Ateorão Dec                   | miniliar                                                                     |
| Cencaminiamento para internação nospitalar                |                                                               | vara urgelitid                               | 🗌 Encaminiamento para Serviço de Atenção Dor                   |                                                                              |
| Encaminhamento para intersetorial                         |                                                               |                                              |                                                                |                                                                              |
|                                                           |                                                               |                                              |                                                                |                                                                              |

| PACIEN                                                  | NTE TESTE EE (1298517)                                                                                                    |                                                                                     |                                                                          | DADOS IMPORTANTES                                                       |
|---------------------------------------------------------|----------------------------------------------------------------------------------------------------|-------------------------------------------------------------------------------------|--------------------------------------------------------------------------|-------------------------------------------------------------------------|
| <ul> <li>Data de nasci</li> <li>Fora de área</li> </ul> | mento: 13/09/2002 · 20 anos, 0 meses e 14 dias · Feminino                                                                                                    |                                                                                     |                                                                          | 1. sangramento gengival 2. gengivite                                    |
| Ver todos os                                            | dados - Acessar Tele-saúde<br>em? 🗋 Ficar em observação? 🗌 Alta condicional?                                                                                                    |                                                                                     |                                                                          |                                                                         |
| FINALIZAR ATEND.                                        | 23/09/2022 às 15:35 ♣ ↑         Temperatura:         PA_ (Sistólica / Diastólica): 120 mmh           Estado Nutricional: Nenhuma das Opções         Estado Nutricional: Nenhuma das Opções         Estado Nutricional: Nenhuma das Opções | / 80 mmhg - méd: 93.33 Freo. Reso.: Freo. Car. Pulsação: Gloemia: 98 mg/d J Sat. O2 | Sat CO2 23/09/2022 is 09:33 1 Peso: 63 kg Estatura: 153 cm MC; 26.91 ASC | 1.6031986722869 Quadrii: Cintura: C. Braquial: P. Cutánea: Subescapular |
| Atendimento                                             |                                                                                                    | O S O A Tes                                                                         | ste do olhinho                                                           | Histórico do Paciente                                                   |
| Atendimento                                             | S A Hemograma                                                                                                    |                                                                                     | to de partiche                                                           |                                                                         |
| SOAP                                                    | L S L A LDL                                                                                                    |                                                                                     |                                                                          | + FILLUS                                                                |
| SOAP                                                    | Provediments (a) a february                                                                                                    |                                                                                     |                                                                          | ▼ 27/09/2022 - 13:33                                                    |
| Anamnese                                                | Ficou em observação                                                                                                    |                                                                                     |                                                                          | Atendimento                                                             |
| FICHA DE TRIAGEM<br>(COVID-19)                          | Selecione o(s) procedimento(s) pa                                                                                                    | a faturar:                                                                          |                                                                          | UPS Data                                                                |
| SOLICITAÇÃO DE                                          | - NASF/Polo CONSULTA PRÉ-NATAL (0301010110)                                                                                                    |                                                                                     |                                                                          | UNIDADE DE SAUDE 27/09/2022 às 13:33<br>PAQUETA / 7041195 (34)          |
| DENGUE                                                  | □ Avaliação/Diagn                                                                                                    | EL SUPERIOR NA ATENÇÃO PRIMÁRIA (EXCETO MÉDICO) (0301010030)                        |                                                                          | Profissional Conselho                                                   |
| TERMO DE<br>ISOLAMENTO SOCIAL                           | - Conduta/Desfec                                                                                                    |                                                                                     |                                                                          | ALVARO DE CARVALHO COREN-SC-134602-ENF                                  |
| E-SUS                                                   | Retorno para cons                                                                                                    |                                                                                     |                                                                          | (232)                                                                   |
| Ficha Atendimento<br>Individual                         |                                                                                                    |                                                                                     |                                                                          | CBO<br>Enfermeiro da estrategia de                                      |
| Dados Importantes                                       | ▲ Você está faturando mais de u                                                                                                    | ma consulta para esse atendimento.                                                  |                                                                          | saude da fam (223565)                                                   |
| Anotações de<br>Enfermagem                              | Encaminhamento                                                                                                    |                                                                                     |                                                                          | E-SUS 👩 🖸                                                               |
| Exame Físico                                            | 🗌 Encaminhamento interno no dia                                                                                                    | Encaminhamento para serviço especializado                                           | L Encaminhamento para CAPS                                               | Profissional Local Necessidades<br>Atendimento Especiais                |
| Avaliação                                               | Encaminhamento para internação hospitalar                                                                                                    | 🗆 Encaminhamento para uroência                                                      | 🗆 Encaminhamento para Servico de Atenção Domiciliar                      | CARVALHO UBS Não                                                        |
| Antropométrica                                          |                                                                                                    |                                                                                     | · · · · · · · · · · · · · · · · · · ·                                    | Turno Fichas                                                            |
| Aferições Vitais                                        | Encaminhamento para intersetorial                                                                                                    |                                                                                     |                                                                          | Tarde Ficha de Atendimento Individual                                   |
| Acolhimentos                                            |                                                                                                    |                                                                                     |                                                                          | Ficha de Procedimentos 💌                                                |
| Gráficos                                                | SALVAR                                                                                                    |                                                                                     |                                                                          |                                                                         |
| Terminologia                                            | Acão Procedimento Profissional                                                                                                    |                                                                                     |                                                                          |                                                                         |
| Conduta                                                 | Não existem registros cadastrados.                                                                                                    |                                                                                     |                                                                          |                                                                         |
| Teste Rápido<br>Exames e                                |                                                                                                    |                                                                                     |                                                                          |                                                                         |
| Procedimentos                                           | Outros exames (Código do SIGTAP)                                                                                                    |                                                                                     |                                                                          |                                                                         |
| Receitas                                                |                                                                                                    |                                                                                     |                                                                          |                                                                         |
| Medicamentos                                            | Procedimento/ Atividade                                                                                                    | Solicitado Avaliado                                                                 |                                                                          |                                                                         |
| Encaminhamento                                          |                                                                                                    |                                                                                     |                                                                          |                                                                         |
| Interconsulta                                           |                                                                                                    |                                                                                     |                                                                          |                                                                         |
| Vacinas                                                 |                                                                                                    |                                                                                     |                                                                          |                                                                         |
| Documentos                                              | Dados Importantes                                                                                                    |                                                                                     |                                                                          |                                                                         |
| Comparecimento                                          | Descrição                                                                                                    |                                                                                     |                                                                          |                                                                         |
|                                                         |                                                                                                    |                                                                                     |                                                                          |                                                                         |
|                                                         | ADICIONAR                                                                                                    |                                                                                     |                                                                          |                                                                         |
|                                                         |                                                                                                    |                                                                                     |                                                                          | ( )                                                                     |

| 22 16:35                                                                                                    | Zimbra                                                                                                    |                                                                                                    |
|----------------------------------------------------------------------------------------------------|----------------------------------------------------------------------------------------------------|----------------------------------------------------------------------------------------------------|
| PACIEN     Dala de nascime     Fora de área ·     Ver todos os da     Enfermagem                                                                                                    | IE TESTE EE (1298517)<br>nto: 13082002 · 20 anos, 0 masses e 14 diss - Ferminino<br>ados - Acessar Tele-saúde<br>? D Ficar em observação? D Alta condicional?                                                                                                    | DADOS IMPORTANTES A 1. sangramento gengival 2. gengivite V                                                                                                    |
| FINALIZAR ATEND.                                                                                                    | 2303/2022 às 15:35 1 A Temperatura: PA (Sistòlica / Diastòlica): 120 mm/g / 80 mm/g - méd: 93.33 Freg. Resp.: Freg. Car.: Pulsação: Giocemia: 98 mg/d J Sat. O2: Sat. CO2 2309/2022 às 09:33 1 A Peso: 63 kg Estatura: 153 cm MC; 26.91 ASC; 1.6031986722869 Quadril: Estado Nutricional: Nenhuma das Opções                                                                                                    | Cintura: C. Braquial: P. Cutânea: Subescapular                                                                                                    |
| Atendimento Atendimento SOAP SOAP Anamese FICHA DE TRIAGEM (COVID - 8) SOLICITAÇÃO DE TERMO DE TERMO DE TERMO DE SIOLAMENTO SOCIAL E-SUS FICHA Atendimento Individual Dados Importantes Anotações de Enfermagem Exame Físico Controle Gestacional Aferições Vitais Acothinentos Gráficos Conduta Cestual Cestual Cestu | Avaliação Antropométrica         Ipo de data       Data **         Ipo de data       Data **         Interior *       27/09/2022         Idualhicon *       27/09/2022         Idualhicon *       27/09/2022         Idualhicon *       27/09/2022         Idualhicon *       27/09/2022         Idualhicon *       27/09/2022         Idualhicon *       55.01         Idualhicon *       55.01         Idualhicon *       55.01         Idualhicon *       10 mm         Circ. Enzquial       Pp Oudenee         Imm *       Imm *         Estado Nutricional*       -         Interior *       Imm *         Idualhiconal*       -         Interior *       Interior *         Idualhiconal*       -         Idualhiconal*       -         Idualhiconal*       -         Idualhiconal*       -         Idualhiconal*       -         Idualhiconal*       -         Idualhiconal*       -         Idualhiconal*       -         Idualhiconal*       -         Idualhiconal*       -         Idualhicon *       - <t< th=""><th>Histórico do Paciente         Image: Constant of the standard of the standard of the</th></t<> | Histórico do Paciente         Image: Constant of the standard of the standard of the |
| Exames e<br>Procedimentos<br>Receitas                                                                                                    | Controle Gestacional                                                                                                    |                                                                                                    |

| PACIENTE TESTE EE (1298517) Data de anacimento: 13/08/2022 - 20 anos, 0 meses et 4/dias : Feminino For de área - Ver todos os dados - Acessar Tele-saúde Entermagem? Ericar en observação - A lata condicional?                                                                                                    | DADOS IMPORTANTES<br>1. sangramento gengival 2. gengivite                                                                                                    |
|----------------------------------------------------------------------------------------------------|----------------------------------------------------------------------------------------------------|
| FINALIZZAR ATEND.         23/09/2022 & 15.35         Temperatura:         PA: (Sistôlica / Diasôlica): 120 mm/g / 80 mm/g - méd: 93.33         Files, Resp.:         Files, Car:         Pulsapão:         Gloemia: 98 mg/d J         Sat, CO2         23/09/2022 & 09:33         A         Peso: 63 kg         Estadura: 153 om         MQ; 26.91         ASC; 1.6031986722869         Qui           Estado Nutrioinal: Nenhuma das Opções         Estado Nutrioinal: Nenhuma das Opções         Peso: 63 kg         Estadura: 153 om         MQ; 26.91         ASC; 1.6031986722869         Qui                                                                                                    | uadril: Cintura: C. Braquial: P. Cutânea: Subescapular                                                                                                    |
| Trick Level         Additionals         The intervel data of the intervel is the product of the intervel is the product of the intervel is the pr | Adenti Unituda E englisis e Cultarias subesceptiar<br>Histórico do Paciente<br>Histórico do Paciente<br>Fitros<br>Atundimento<br>UPS<br>Data<br>UNIDADO DE SANDE<br>Profissional<br>Atundimento<br>UPS<br>Data<br>UNIDADO DE CARVALHO<br>COREN-SC-1314602-ENF<br>(253)<br>Corten-SC-1314602-ENF<br>(253)<br>E-SUS<br>Corten-SC-1314602-ENF<br>Corten-SC-1314602-ENF |

| PACIENTE TESTE EE (1298517)     Data de nasomento: 1309/0002: 20 ano; 0 messe 14 dis - Feminino     Fora de área -     Ver todos os dados - Acessar Tele-saúde     Orintermagent' C Ficar em obsevação - Alta condicional? |                                                                                                    | DAI<br>1. Si | DOS IMPORTANTES<br>angramento gengival 2. gengivite                                                                                                    |          |
|----------------------------------------------------------------------------------------------------|----------------------------------------------------------------------------------------------------|--------------|----------------------------------------------------------------------------------------------------|----------|
| FINALIZAR ATEND.         23/09/2022 ås 15:35 1 m         Temperatura:         Extado Nutricional: Nenhuma das Opções                                                                                                    | PA: (Sistólica / Diastólica): 120 mmhg / 80 mmhg - méd: 93.33 Etse, Resp.: Etse, Cer.: Pulsação: Glicemia: 98 mg/d / Sat. O2: 23109/2022 às 09:33 1 A Peso: 63 kg Estatura: 153 cm MC: 26.91 ASC: 1.6031986722869                                    | Quadril: C   | intura: C. Braquial: P. Cutânea: Subescapular                                                                                                    | ▲ @<br>▼ |
| Anamnese Aferições Vitais                                                                                                    |                                                                                                    | ٥            | Histórico do Paciente                                                                                                    |          |
| FICHA DE TRIAGEM<br>(COVID-19)     Tipo de data     Data       Data/Hora     27/                                                                                                    | ata *         Horário *         Anterior a este atendimento           7/09/2022         15:41                                                                                                    |              | + Filtros S                                                                                                    | ALVAR    |
| TESTE COVID E<br>DENGUE<br>TERMO DE<br>ISOLAMENTO SOCIAL<br>E-SUS<br>Ficha Atendimento<br>Individual<br>Dados imortantes<br>Sat. O2<br>Sat. O2<br>Sat. O2                                                                  | P.A. Sistólica.     P.A. Diastólica.     Pressão Arterial Média       v     122     9     mmhq     91,3310       requência cardíaca     Pulsação     Glicemia     Coleta       15     9     19     92     19       1at. CO2     COleta     19     19 |              | Resultados de Exames<br>TESTE RAPIDO PARA SIFILIS NA<br>GESTANTE OU PAI/PARCEIRO<br>Solicitação:Origem Pedido Exame: (205167)<br>Data Resultado: 27/69/202 15:05-03:00<br>Resultado: Não Resperte                                  |          |
| Anotajões de<br>Enfermagem<br>Exame Físico<br>Avaliação<br>Antropométrica                                                                                                    |                                                                                                    |              | Solicitação:Origem Pedido Exame: (220059)<br>Data Resultado: 19/09/2022 01:01 - 03:00<br>Resultado: Não Reagente<br>Solicitação:Origem Pedido Exame: (218988)<br>Data Resultado: 13/09/2022 16:06-03:00<br>Resultado: Não Reagente |          |
| Controle Gestacional Aferições Vitais Acolhimentos Gráficos Data: 22.092022 a: 15:35:48                                                                                                    |                                                                                                    | ٥            | Solicitação:Origem Pedido Exame: (212618)<br>Data Resultado: 23/08/2022 10:14 - 03:00<br>Resultado: Não Reagente<br>Solicitação:Origem Pedido Exame: (1/1339)                                                                      |          |
| Terminologia<br>Conduta Peso: Quadrii: Cintu                                                                                                    | tura: Temperatura: MQ; PA: (Sistólica / Diastólica): 120 mm/g / 80 mm/g / 5190, Resp.; Pulsação: Prega Cutânea: Subescapular (Stro: Braquial: Sat. de Oxigênio: Glicemia: 98 mg/d/ Estado Nutricional: Nenhuma das Opções                            |              | Data Resultado: 11/11/2021 09:15 -03:00<br>Resultado: Não Reagente                                                                                                    | -        |
| Teste Rápido Data: 23/09/2022 ás 09:33:39<br>Exames e<br>Procedimentos Quadrit: Cintu                                                                                                    | tura: Temperatura: IMC: PA: (Sistólica / Diastólica): 100 mm/g / 60 mm/g Freg. Resp.; Pulsapão: Prega Cutânea: Subescapular Strg. Braquial: Sat. de Oxigénio: Glicenia: 100 mg/d Estado Nutricional: Nenhuma das Oppões                              |              |                                                                                                    |          |
| Receitas         Data: 23/09/2022 is 09:33:19           Laudos         Estatura: 153 cm         Peso: 63 kg         Quadr                                                                                                  | drit: Cintura: Temperatura: MG; 26.91 PA; (Sistólica / Diastólica): / Freq. Resp.; Pulsação: Prega Cutânea: Subescapular Qro; Braquiai: Sat, de Oxigênio: Glicemia: Estado Nutricional: Nenhuma das Opções                                           |              |                                                                                                    |          |
| Encaminhamento<br>Interconsulta<br>Vacinas<br>Documentos                                                                                                    | tura: Temperatura: 36,40 % MG; PA (Sistólica / Diastólica): 125 mmhg / 82 mmhg <u>F389, Resp.</u> : 18 ipm Pulsação: Prega Outânea: Subescapular <u>Qipt</u> , Braquial: <u>Sat</u> , de Oxigénio: 98 % Gioemia: 92 mg/dl<br>5                       |              |                                                                                                    |          |
| Comparecimento Data: 22/09/2022 ás 13:50:53 Evolução Estatura: 163 om Peso: 56 kg Quadr                                                                                                    | drit Cintura: Temperatura: MG; 21.08 RA; (Sistólica / Dissóblica): / Freq. Resp.: Pulsação: Prega Cutânea: Subescapular Qiro, Braquiai: Set, de Oxigênio: Glicemia: Estado Nutricional: Magreza                                                      |              |                                                                                                    |          |
| Desfecho v Estatura: 172 om Pesc. 92 kg Quad                                                                                                    | drit Cintura: Temperatura: MC: 31.1 PA (Sistòlica / Diastòlica): / Frag. Resp.: Pulsação: Prega Outânea: Subescapular Cinc, Braquiai: Sat, de Oxigênio: Glicemia: Estado Nutricional: Nenhuma das Oppões                                             |              |                                                                                                    |          |
|                                                                                                    |                                                                                                    |              |                                                                                                    |          |

| ACIENTE TESTE EE<br>ta de nascimento: 13/09/2002 · 20 anos<br>ra de área ·<br>r todos os dados - Acessar Tele-sai<br>Enfermagem? □ Ficar em observa | (1298517)<br>(Omesee 14 dias - Feminino<br>úde<br>ggô? — Alta condicional?                |                                                                                 |                                       |                                                                  | DADOS IMPORTANTES<br>1. sangramento gengival 2. gengivite        |
|----------------------------------------------------------------------------------------------------|-------------------------------------------------------------------------------------------|---------------------------------------------------------------------------------|---------------------------------------|------------------------------------------------------------------|------------------------------------------------------------------|
| TEND. 23/09/2022 às 15:3<br>Estado Nutricional                                                                                                    | 35 호 슈 Temperatura: 문쇼 (Sistólica / Diastólica): 120 mmhg / 80 mm<br>: Nenhuma das Opções | hg - méd: 93.33 Freq. Resp.: Freq. Car.: Pulsação: Glicemia: 98 mg/d J Sat. O2: | Sat. CO2: 23/09/2022 às 09:33 1 A Per | so: 63 kg Estatura: 163 cm MMC; 26.91 ASC; 1.6031986722869 Quadr | il: Cintura: <u>C.</u> Braquial: <u>P.</u> Cutânea: Subescapular |
| Term                                                                                                    | ninologia cide CIAP                                                                       |                                                                                 |                                       |                                                                  | Histórico do Paciente                                            |
| Codifica                                                                                                    | ação de diagnóstico CID                                                                   | Alertar                                                                         |                                       |                                                                  | + Filtros SALV                                                   |
| CID-10                                                                                                    | 0 Português BR 👻                                                                          | Q D                                                                             |                                       |                                                                  | ▼ 27/09/2022 - 13:33                                             |
| ADICI                                                                                                    | IONAR                                                                                     |                                                                                 |                                       |                                                                  | Atendimento                                                      |
| IGEM Ação                                                                                                    | Origem                                                                                    | Codificação Cód                                                                 | ligo Te                               | erminologia                                                      | UPS Data                                                         |
| DE                                                                                                    | TERMINOLOGIA                                                                              | CIAP W78                                                                        | -<br>B GI                             | RAVIDEZ                                                          | UNIDADE DE SAUDE 27/09/2022 às 13:33<br>PAQUETA / 7041195 (34)   |
| · · · · ·                                                                                                    |                                                                                           |                                                                                 |                                       |                                                                  | Profissional Conselho                                            |
| OCIAL Ficha                                                                                                    | Atendimento Individual Campo inserido autom                                               | aticamente após o preenchimento do Pré natal na F                               | Ficha de Atendimento Indi             | vidual                                                           | ALVARO DE CARVALHO COREN-SC-134602-ENF<br>(292)                  |
|                                                                                                    |                                                                                           |                                                                                 |                                       |                                                                  | CBO                                                              |
| ento                                                                                                    |                                                                                           |                                                                                 |                                       |                                                                  | Enfermeiro da estrategia de                                      |
| ntes Teste                                                                                                    | e Rápido                                                                                  |                                                                                 |                                       |                                                                  | C saude us fam (223505)                                          |
| - Test                                                                                                    | e Ránido Cadastrados                                                                      |                                                                                 |                                       |                                                                  | E-SUS<br>Profissional Local Necessida                            |
| □ An                                                                                                    | ônimo em testes rápidos                                                                   |                                                                                 |                                       |                                                                  | ALVARO DE Atendimento Especiais                                  |
|                                                                                                    | Teste rápido *                                                                            |                                                                                 |                                       |                                                                  | CARVALHO UBS Não                                                 |
| a                                                                                                    | GRAVIDEZ                                                                                  |                                                                                 |                                       |                                                                  | Turno Fichas                                                     |
|                                                                                                    | HTV                                                                                       |                                                                                 |                                       |                                                                  | Ficha de Atendimento Individual                                  |
|                                                                                                    | SARS-COVID-2                                                                              |                                                                                 |                                       |                                                                  | Ficha de Procedimentos                                           |
|                                                                                                    |                                                                                           |                                                                                 |                                       |                                                                  |                                                                  |
|                                                                                                    | HIV GESTANTE                                                                              |                                                                                 |                                       |                                                                  |                                                                  |
| 0                                                                                                    | SIFILIS GESTANTE                                                                          |                                                                                 |                                       |                                                                  |                                                                  |
|                                                                                                    | HEPATITE B                                                                                |                                                                                 |                                       |                                                                  |                                                                  |
|                                                                                                    | SIFILIS                                                                                   |                                                                                 |                                       |                                                                  |                                                                  |
|                                                                                                    | HEPATITE C                                                                                |                                                                                 |                                       |                                                                  |                                                                  |
| 0                                                                                                    | RT - PCR ANTIGENO (SARS-COV-2)                                                            |                                                                                 |                                       |                                                                  |                                                                  |
| to                                                                                                    | RT - PCR ( SARS-COV -2)                                                                   |                                                                                 |                                       |                                                                  |                                                                  |
| EXE                                                                                                    | CUTAR                                                                                     |                                                                                 |                                       |                                                                  |                                                                  |
| i                                                                                                    |                                                                                           |                                                                                 |                                       |                                                                  |                                                                  |
| Ação                                                                                                    | Teste Rápido                                                                              | Exame Solicitado                                                                | Profissional Solicitante              | Data Resultado                                                   |                                                                  |
|                                                                                                    | HEPATITE C - Imunocromatografia ou fluxo lateral                                          | TESTE RAPIDO PARA DETECCAO DE HEPATITE C (0214010090)                           | ALVARO DE CARVALHO (292)              | 19/09/2022 Não Reagente                                          |                                                                  |
|                                                                                                    | HEPATITE B - Imunocromatografia ou fluxo lateral                                          | TESTE RAPIDO PARA DETECCAO DE INFECCAO PELO HBV (0214010104)                    | ALVARO DE CARVALHO (292)              | 19/09/2022 Não Reagente                                          |                                                                  |
|                                                                                                    | SIFILIS GESTANTE - Imunocromatografia ou fluxo lateral                                    | TESTE RÁPIDO PARA SÍFILIS NA GESTANTE OU PAI/PARCEIRO (0214010082)              | ALVARO DE CARVALHO (292)              | 19/09/2022 Não Reagente                                          |                                                                  |
|                                                                                                    | HIV GESTANTE - Imunocromatografia ou fluxo lateral                                        | TESTE RAPIDO PARA DETECCAO DE HIV EM GESTANTE (0214010040)                      | ALVARO DE CARVALHO (292)              | 19/09/2022 Não Reagente                                          |                                                                  |
| X                                                                                                    | HEPATITE C - Imunocromatografia ou fluxo lateral                                          | TESTE RAPIDO PARA DETECCAO DE HEPATITE C (0214010090)                           | MARCIO DE SOUZA POUSA (969)           | 13/09/2022 Não Reagente                                          |                                                                  |
|                                                                                                    | B HEPATITE B - Imunocromatografia ou fluxo lateral                                        | TESTE RAPIDO PARA DETECCAO DE INFECCAO PELO HBV (0214010104)                    | MARCIO DE SOUZA POUSA (969)           | 13/09/2022 Não Reagente                                          | 4                                                                |
|                                                                                                    |                                                                                           |                                                                                 |                                       |                                                                  |                                                                  |

Zimbra PACIENTE TESTE EE (1298517) ADOS IMPORTANTES Data de nascimento: 13/09/2002 · 20 anos. O meses e 14 dias · Femin sangramento gengival 2 gengivite Fora de área · Ver todos os dados - Aressar Tele-saúde □ Enfermagem? □ Ficar em observação? □ Alta condicional? 🔺 👩 23/09/20/22 à: 15:35 1 🛔 🛉 Temperatura: PA. (Sistólica / Dastólica / Dastólica / 120 mm/y / 80 mm/y - méd: 93:33 Freq. Resp. : Freq. Cag: Pulsapão: Glocemia: 98 mg/d J Set, CO2: 23/09/20/22 à: 19:33 1 🚔 Peso: 63 /g Estatura: 153 om MC; 26:91 ASC; 1.6001986722868 Quadril: Cintura: C. Braquiat: P. Cutanea: Subescapular FINALIZAR ATEND. Estado Nutricional: Nenhuma das Opções Atendimento 0 **Teste Rápido** Histórico do Paciente 01 Atendimento SALVAR + Filtros SOAP Teste Rápido Cadastrados SOAP Anônimo em testes rápidos \* 27/09/2022 - 13:33 0 Anamnese Teste rápido \* Atendimento 0 FICHA DE TRIAGEM UPS Data GRAVIDEZ (COVID-19) UNIDADE DE SAUDE PAQUETA / 7041195 (34) 27/09/2022 às 13:33 SOLICITAÇÃO DE HIV TESTE COVID E DENGUE SARS-COVID-2 Profissional Conselho TERMO DE ALVARO DE CARVALHO (292) COREN-SC-134602-ENF ISOLAMENTO SOCIAL HIV GESTANTE E-SUS < SIFILIS GESTANTE сво Ficha Atendimento Enfermeiro da estrategia de saude da fam (223565) Individual HEPATITE B Dados Importantes SIFILIS 🗩 🖯 E-SUS Anotações de Enfermagem HEPATITE C Profissional Local Necessidades Atendimento Especiais ALVARO DE CARVALHO Exame Físico UBS Nă Avaliação RT - PCR ( SARS-COV -2) Antropométrica Turno Fichas Controle Gestacional Tarde EXECUTAR Ficha de Atendimento Individual Aferições Vitais Ficha de Procedimentos Acolhimentos Exame Solicitado **Profissional Solicitante** Resultado Ação Teste Rápido Data Gráficos × HEPATITE C - Imunocromatografia ou fluxo lateral TESTE RAPIDO PARA DETECCAO DE HEPATITE C (0214010090) ALVARO DE CARVALHO (292) 19/09/2022 Não Reagente Terminologia Conduta × HEPATITE B - Imunocromatografia ou fluxo lateral TESTE RAPIDO PARA DETECCAO DE INFECCAO PELO HBV (0214010104) ALVARO DE CARVALHO (292) 19/09/2022 Não Reagente este Ráp SIFILIS GESTANTE - Imunocromatografia ou fluxo lateral TESTE RÁPIDO PARA SÍFILIS NA GESTANTE OU PAI/PARCEIRO (0214010082) ALVARO DE CARVALHO (292) × 19/09/2022 Não Reagente Exames e Procedimentos TESTE RAPIDO PARA DETECCAO DE HIV EM GESTANTE (0214010040) 19/09/2022 Não Reagente × HIV GESTANTE - Imunocromatografia ou fluxo lateral ALVARO DE CARVALHO (292) Receitas Laudos × HEPATITE C - Imunocromatografia ou fluxo lateral TESTE RAPIDO PARA DETECCAO DE HEPATITE C (0214010090) MARCIO DE SOUZA POUSA (969) 13/09/2022 Não Reagente Medicamentos Encaminhamento HEPATITE B - Imunocromatografia ou fluxo lateral TESTE RAPIDO PARA DETECCAO DE INFECCAO PELO HBV (0214010104) MARCIO DE SOUZA POUSA (969) 13/09/2022 Não Reagente × Interconsulta × SIFILIS GESTANTE - Imunocromatografia ou fluxo lateral TESTE RÁPIDO PARA SÍFILIS NA GESTANTE OU PAI/PARCEIRO (0214010082) MARCIO DE SOUZA POUSA (969) 13/09/2022 Não Reagente Vacinas Documentos HIV GESTANTE - Imunocromatografia ou fluxo lateral TESTE RAPIDO PARA DETECCAO DE HIV EM GESTANTE (0214010040) MARCIO DE SOUZA POUSA (969) 13/09/2022 Não Reagente × Comparecimento × HEPATITE C - Imunocromatografia ou fluxo lateral TESTE RAPIDO PARA DETECCAO DE HEPATITE C (0214010090) FABIANA TEDESCO SCHIRMER (11864) 02/09/2022 Não Reagente × TESTE RAPIDO PARA SIFILIS (0214010074) FABIANA TEDESCO SCHIRMER (11864) 02/09/2022 Reagente SIFILIS - Imunocromatografia ou fluxo lateral 🗙 🖪 HEPATITE B - Imunocromatografia ou fluxo lateral TESTE RAPIDO PARA DETECCAO DE INFECCAO PELO HBV (0214010104) FABIANA TEDESCO SCHIRMER (11864) 02/09/2022 HIV - Imunocromatografia ou fluxo lateral X 💽 Teste Rápido - HIV FABIANA TEDESCO SCHIRMER (11864) 02/09/2022 × SIFILIS - Imunocromatografia ou fluxo lateral TESTE RAPIDO PARA SIFILIS (0214010074) FABIANA TEDESCO SCHIRMER (11864) 02/09/2022 Não Reagente SIFILIS GESTANTE - Imunocromatografia ou fluxo lateral TESTE RÁPIDO PARA SÍFILIS NA GESTANTE OU PAI/PARCEIRO (0214010082) JANETE BITTELBRUNN (1123) 23/08/2022 Não Reagente

#### PACIENTE TESTE EE (1298517)

| Instruction         Description         Description <thdescription< th=""> <thdescription< th=""></thdescription<></thdescription<>                                                                                                    |                                      |
|----------------------------------------------------------------------------------------------------|--------------------------------------|
| Carcon Line Multical Subjects              Profile Status               Profile Status                                                                                                    | P. Cutânea: Subescapular             |
| Mathematical Analogue Mathematical Mathematical Mathematine Mathematical Mathematical Mathematical Mathematical                                                                                                    | -                                    |
| Star       Image: Star       Image: Star       <                                                                                                    | Paciente 🖸                           |
| BOAP       NACLED DE SIDUAR MOUSE (SUPAR DE LINUE (SUPAR DE LINUE (SUPAR DE LINUE (SUPAR DE LINUE))       MARCED DE SUDAR MOUSE (SUPAR DE LINUE)       1/10/2/222       Não Resgente         VIII - MERALITE C - Junuaccomatografia ou fluxo lateral       TESTE RARIDO PARA DETRACEIRO (SU1401004)       MARCED DE SUDAR MOUSE (SUPAR DE LINUE (SUPAR DE LINUE))       Não Resgente         VIII - MERALITE C - Junuaccomatografia ou fluxo lateral       TESTE RARIDO PARA DETRACEIRO (SU1401004)       MARCED DE SUDAR MOUSE (SUPAR DE LINUE)       Não Resgente         VIII - MUNACCOMULTAÇÃO DE SUDAR MOUSE (SUPAR DE LINUE)       MARCED DE SUDAR MOUSE (SUPAR DE LINUE (SUPAR DE LINUE))       MARCED DE SUDAR MOUSE (SUPAR DE LINUE)       Não Resgente         VIII - MUNACCOMULTAÇÃO DE SUDAR MOUSE (SUPAR DE LINUE)       MARCED DE SUDAR MOUSE (SUPAR DE LINUE)       MARCED DE SUDAR MOUSE (SUPAR DE LINUE)       Não Resgente       MarceD DE SUDAR MOUSE (SUPAR DE LINUE)       MARCED DE SUDAR MOUSE (SUPAR DE LINUE)       MarceD DE SUDAR MOUSE (SUPAR DE LINUE)       MarceD DE SUDAR MOUSE (SUPAR DE LINUE)       MarceD DE SUDAR MOUSE (SUPAR DE LINUE)       MarceD DE SUDAR MOUSE (SUPAR DE LINUE)       MarceD DE SUDAR MOUSE (SUPAR DE LINUE)       MarceD DE SUDAR MOUSE (SUPAR DE LINUE)       MarceD DE SUDAR MOUSE (SUPAR DE LINUE)       MarceD DE SUDAR MOUSE (SUPAR DE LINUE)       MarceD DE SUDAR MOUSE (SUPAR DE LINUE)       MarceD DE SUDAR MOUSE (SUPAR DE LINUE)       MarceD DE SUDAR MOUSE (SUPAR DE LINUE)       MarceD DE SUDAR MOUSE (SUPAR DE LINUE)       MarceD DE SUDAR MOUSE (SUPAR DE LINUE)       MarceD DE SUPAR DE LINUE (SUPAR D                                                                                                    | SALVAR                               |
| tammarie       Via       HEPATTTE 8 - Imunocromatografia ou fluxo lateral       TESTE RAPIDO PARA DETECCAO DE INFECCAO PELO HBV (021401014)       MARCIO DE SOUZA ROUSA (969)       13/09/2022       Não Resgente         VICIA DE FINADEM       Via       SIFILIS GESTANTE - Imunocromatografia ou fluxo lateral       TESTE RAPIDO PARA DETECCAO DE INFECCAO DE NUEVA ROUSA (969)       13/09/2022       Não Resgente         VIA       HEPATTTE 6 - Imunocromatografia ou fluxo lateral       TESTE RAPIDO PARA DETECCAO DE HIV EM GESTANTE (021401004)       MARCIO DE SOUZA ROUSA (969)       13/09/2022       Não Resgente         VIA       HEPATTTE 6 - Imunocromatografia ou fluxo lateral       TESTE RAPIDO PARA DETECCAO DE HIV EM GESTANTE (021401004)       MARCIO DE SOUZA ROUSA (969)       13/09/2022       Não Resgente         VIA       HEPATTTE 6 - Imunocromatografia ou fluxo lateral       TESTE RAPIDO PARA DETECCAO DE HEPATTTE C (021401004)       MARCIO DE SOUZA POUSA (969)       13/09/2022       Não Resgente         VIA       HEPATTTE 6 - Imunocromatografia ou fluxo lateral       TESTE RAPIDO PARA SIFILIS (0214010074)       FABLINA TEDESCO SCHIRMER (11864)       02/09/2022       Não Resgente         VIA       HEPATTTE 6 - Imunocromatografia ou fluxo lateral       TESTE RAPIDO PARA SIFILIS (0214010074)       FABLINA TEDESCO SCHIRMER (11864)       02/09/2022       Não Resgente         VIA       HEPATTTE 6 - Imunocromatografia ou fluxo lateral       TESTE RAPIDO PARA SIFILIS (0214010074)                                                                                                    | 2 - 13:33                            |
| Pict MADE   Pict MADE                                                                                                    | 0                                    |
| SOUCTANAD DE         SOUCTANAD DE         SUBJECTAND DE         SUBJECTAND DE         S                                                                                                    | Data                                 |
| Deficie   Schedule   Schedule    Schedule   Schedule   Schedule   Schedule   Schedule   Schedule   Schedule   Schedule   Schedule   Schedule   Schedule   Schedule   Schedule   Schedule   Schedule   Schedule    Schedule <tr< td=""><td>)E 27/09/2022 às 13:33<br/>95 (34)</td></tr<>                                                                                                    | )E 27/09/2022 às 13:33<br>95 (34)    |
| SOCIAL       SOCIAL       Social Social                                                                                                    | Conselho<br>ALHO COREN-SC-134602-ENF |
| Fiha Andminento   Dados Importantes   Anotaging B   Exame Fisica   Avalagio<br>Antropométrica   Avalagio<br>Antropométrica   Controle Gestacional   Akerições Vitis   Acolimientos   Si ILLIS - Imunocromatografia ou fluxo lateral   TESTE RAPIDO PARA SIFILIS (0214010074)   FABIANA TEDESCO SCHIRMER (11864)   02/09/2022   Não Reagente   Nama Fisico   Valiagio   Antropométrica   Controle Gestacional   Akerições Vitis   Acolimientos   Sifilus - Imunocromatografia ou fluxo lateral   TESTE RAPIDO PARA SIFILIS (0214010074)   PABIANA TEDESCO SCHIRMER (11864)   02/09/2022   Não Reagente   Nama Fisico   Valiagio   Antropométrica   Controle Gestacional   Akerições Vitis   Acolimientos   Sifilus - Imunocromatografia ou fluxo lateral   TESTE RAPIDO PARA SIFILIS (0214010074)   MARCIO DE SOUZA POUSA (969)   10/08/2022   Não IN HEPATITE B - Imunocromatografia ou fluxo lateral   TESTE RAPIDO PARA DETECCAO DE INFECCAO PELO HBV (021401004)   MARCIO DE SOUZA POUSA (969)   10/08/2022   Não IN HEPATITE B - Imunocromatografia ou fluxo lateral   TESTE RAPIDO PARA DETECCAO DE INFECCAO PELO HBV (021401014)   MARCIO DE SOUZA POUSA (969)   10/08/2022   Não IN HEPATITE B - Imunocromatografia ou fluxo lateral   TESTE RAPIDO PARA DETECCAO DE INFECCAO PELO HBV (02                                                                                                    |                                      |
| Dados Importantes   Anotações de   Centermagem   Cancações de   Centermagem   Cancações de   Centermagem   Cancações de   Centermagem   Cancações de   Cancações de <td>rategia de<br/>3565)</td>                                                                                                    | rategia de<br>3565)                  |
| Anotações de   Entermagei   Exame Físico   Avaliação   Anatação   Antropométrica   Controle Gestacinal   Aferições Vitais   Acolamentos   Gráficos   Gráficos   Gráficos   Immonoromatografia ou fluxo lateral   TESTE RAPIDO PARA SIFILIS (0214010074)   FABIANA TEDESCO SCHIRMER (11864)   02/09/2022 Não Reagente   XIAND DE   XIAND DE   Anatição   Antropométrica   Controle Gestacinal   Acolamentos   Gráficos   Immonoromatografia ou fluxo lateral   TESTE RAPIDO PARA DETECCAO DE INFECCAO PELO HEV (021401009)   MARCIO DE SOUZA POUSA (969)   10/08/2022   Não Reagente   Immonoromatografia ou fluxo lateral   TESTE RAPIDO PARA DETECCAO DE INFECCAO PELO HEV (021401009)   MARCIO DE SOUZA POUSA (969)   10/08/2022   Immonoromatografia ou fluxo lateral   TESTE RAPIDO PARA DETECCAO DE INFECCAO PELO HEV (0214010104)   MARCIO DE SOUZA POUSA (969)   10/08/2022   Immonoromatografia ou fluxo lateral   TESTE RAPIDO PARA DETECCAO DE INFECCAO PELO HEV (021401004)   MARCIO DE SOUZA POUSA (969)   10/08/2022   Immonoromatografia ou fluxo lateral   TESTE RAPIDO PARA DETECCAO DE HEPATITE C (021401009)   Inclue TERESINHA BAGETTI (214)   10/08/2022   Immonoromatografia ou fluxo lateral   TESTE RAPIDO PARA DETECCAO DE HEPATITE C (0214010090                                                                                                    | 0                                    |
| Exame Fisico   Avaliação   Antropométrica   Controle Gestacional   Atropométrica   Controle Gestacional   Atropométrica   Controle Gestacional   Atropométrica   Controle Gestacional   Atropométrica   Controle Gestacional   Aterições Vitais   Acolimientos   Gráficos   Candia   Conduce   Eterminologia   Conduce   Eterminologia   Conduce   Eterminologia   Conduce   Eterminologia   Conduce   Eterminologia   Conduce   HEPATITE C - Imunocromatografia ou fluxo lateral   TESTE RAPIDO PARA DETECCAO DE INFECCAO PELO HBV (021401004)   MARCIO DE SOUZA POUSA (969)   10/08/2022   Marcio DE SOUZA POUSA (969)   10/08/2022   Marcio DE SOUZA POUSA (969)   10/08/2022   Marcio DE SOUZA POUSA (969)   10/08/2022   Marcio DE SOUZA POUSA (969)   10/08/2022   Marcio DE SOUZA POUSA (969)   10/08/2022   Marcio DE SOUZA POUSA (969)   10/08/2022   Marcio DE SOUZA POUSA (969)   10/08/2022   Marcio DE SOUZA POUSA (969)   10/08/2022   Marcio DE SOUZA POUSA (969)   10/08/2022   Marcio DE SOUZA POUSA (969)   10/08/2022   Marcio DE SOUZA POUSA (969)   10/08/2022   Marcio DE SOUZA POUSA (969) </td <td>Local Necessidades</td>                                                                                                    | Local Necessidades                   |
| Availage   Availage   Availage   Availage   Availage   Availage   Availage   Availage   Availage   Controle Gestacional   Availage   Availage   Availage   Availage   Controle Gestacional   Availage   Availage </td <td>UBS Não</td>                                                                                                    | UBS Não                              |
| Affrições Yitais<br>Aférições Yitais<br>Aférições Yitais<br>Acolimientos<br>Gráficos<br>Terminologia<br>Conduta<br>Teste Rápido - HIV<br>Teste Rápido - HIV<br>MARCIO DE SOUZA POUSA (969) 10/08/2022<br>MARCIO DE SOUZA POUSA (969) 10/08/2022<br>MARCIO DE SOUZA POUSA (96 | Fichas                               |
| Acolhamentos       Gráficos       I EPATITE B - Imunocromatografia ou fluxo lateral       TESTE RAPIDO PARA DETECCAO DE INFECCAO PELO HBV (0214010104)       MARCIO DE SOUZA POUSA (969)       10/08/2022         Conduta       Image: Image: Ima                                                                                                    | Ficha de Atendimento Individual      |
| Terminologia       Image: State State                                                                                                    | Ficha de Procedimencos               |
| Conduta  Conduta  Extense e  Conduta  Conduta  Extense e  Conduta  Conduta  Condut  Condut Condut  Condut  Condut Condut Condut Condut Condut Condut Condut Condut Condut Condut Condut Condut Condut Condut Condut Condut Condut Condut Condut Condut Condut Condut Condut Condut Condut Condut Condut Condut Condut Condut Condut Condut Condut Co                                                                                                    |                                      |
| xames e<br>Incredimentes                                                                                                    |                                      |
|                                                                                                    |                                      |
| Receitas SIFILIS GESTANTE - Imunocromatografia ou fluxo lateral TESTE RÁPIDO PARA SÍFILIS NA GESTANTE OU PAJ/PARCEIRO (0214010082) LUCILENE TERESINHA BAGETTI (314) 01/08/2022                                                                                                    |                                      |
| Audos dedicamentos IN Registrante - Imunocromatografia ou fluxo lateral TESTE RAPIDO PARA DETECCAO DE HIV EM GESTANTE (0214010040) LUCILENE TERESINHA BAGETTI (314) 01/08/2022                                                                                                    |                                      |
| Encaminhamento                                                                                                    |                                      |
| Vacinas RT - PCR ANTIGENO (SARS-COV-2) - Confirmatório TESTE RÁPIDO PARA DETECÇÃO DE SARS-COVID-2 (0214010163) DANIELI MARTINS (10030) 04/07/2022 Não Reagente                                                                                                    |                                      |
| Documentos                                                                                                    |                                      |
| Repartiere e a la comparte e la comparte e l                                                                                                    |                                      |
| X II HIV GESTANTE - Imunocoromatografia ou fluxo lateral TESTE RAPIDO PARA DETECCAO DE HIV EM GESTANTE (0214010040) PATRICIA DE FATIMA JOSE (10993) 27/06/2022                                                                                                    |                                      |
| 🔀 📑 📑 RT - PCR ANTIGENO (SARS-COV-2) - Confirmatório TESTE RÁPIDO PARA DETECÇÃO DE SARS-COVID-2 (0214010163) EDNEA NARDIN PEREIRA (77) 06/04/2022 Reagente                                                                                                    |                                      |
| 🔀 📄 GRAVIDEZ - Imunocromatografia ou fluxo lateral Teste Rápido - GRAVIDEZ EDNEA NARDIN PEREIRA (77) 06/04/2022 Reagente                                                                                                    |                                      |
| 🔀 🔄 RT - PCR ANTIGENO (SARS-COV-2) - Confirmatório 🛛 TESTE RÁPIDO PARA DETECÇÃO DE SARS-COVID-2 (0214010163) EDMAR SANTANA GOMES (816) 14/03/2022 Reagente                                                                                                    |                                      |

\*

v F

| PACIENT     Data de nasciment     Fora de área · | I E TESTE EE (1298517)<br>no: 1309/2002 · 20 anos, 0 meses e 14 dies · Feminino                                                                                    |                                                                                                    | DA<br>1. 5                                                  | DOS IMPORTANTES<br>angramento gengival 2. gengivite            |
|--------------------------------------------------|----------------------------------------------------------------------------------------------------|----------------------------------------------------------------------------------------------------|-------------------------------------------------------------|----------------------------------------------------------------|
| Ver todos os dao                                 | dos - Acessar Tele-saúde<br>? □ Ficar em observação? □ Alta condicional?                                                                                           | · · · · · · · · · · · · · · · · · · ·                                                                     |                                                             |                                                                |
| FINALIZAR ATEND.                                 | 23/09/2022 is 15:35 1 ↑       Temperatura:       PA       (Sistôlica / Diastôlica): 120 mmhg / 80 mmhg - méd: 93.33         Estado Nutricional: Nenhuma das Opções | Eteo.Resp.: Ereo.Car. Pulsação: Gioemia: 98 mpld J Sat. CO: Sat. CO2: 23/09/2022 às 09:33 1 🖨 Peso: 63 kg | Estatura: 153 cm IMC: 26.91 ASC: 1.6031986722869 Quadril: 0 | Cintura: C. Braquial: P. Cutânea: Subescapular                 |
| Atendimento                                      |                                                                                                    | Digitar Resultado 🛛 🛛                                                                                     |                                                             | Histórico do Paciente                                          |
| Atendimento                                      |                                                                                                    |                                                                                                    |                                                             |                                                                |
| SOAP                                             | Exames e Procedimentos                                                                                                    | Solicitação Data Resultado * Hora do resultado                                                            |                                                             | + FILLUS SALVAR                                                |
| SOAP                                             |                                                                                                    |                                                                                                    |                                                             | ▼ 27/09/2022 - 13:33                                           |
| Anamnese                                         | SOLICITAR PRÉ-CADASTRADOS RESULTADO FILTROS                                                                                                    | Forma de Realização do Exame Profissional responsável                                                     |                                                             | Atendimento 0                                                  |
| (COVID-19)                                       |                                                                                                    | Método Utilizado                                                                                          |                                                             | UPS Data                                                       |
| SOLICITAÇÃO DE<br>TESTE COVID E<br>DENGUE        | IMPRIMIR REFERÊNCIA                                                                                                    | UNIDADE DE SAUDE PAQUETA                                                                                  |                                                             | UNIDADE DE SAUDE 27/09/2022 às 13:33<br>PAQUETA / 7041195 (34) |
| TERMO DE<br>ISOLAMENTO SOCIAL                    | Exames e Procedimentos                                                                                                    | Local de Realização do Laudo<br>UNIDADE DE SAUDE PAQUETA                                                  |                                                             | ALVARO DE CARVALHO COREN-SC-134602-ENF (292)                   |
| E-SUS<br>Ficha Atendimento                       | Solicitação Status Data Equipamento                                                                                                    | Parecer Diagnóstico                                                                                       |                                                             | СВО                                                            |
| Individual                                       | HEMOGLOBINA GLICOSILADA                                                                                                    | Validade: 12/2023                                                                                         |                                                             | Enfermeiro da estrategia de<br>saurle da fam (223555)          |
| Dados Importantes                                | 🕅 🔲 🕐 118831 Solicitado Solicitado: UNIDADE DE SAU                                                                                                    | Resultado: Nao Reagente ( * )                                                                             |                                                             |                                                                |
| Enfermagem                                       | 19/09/2022 16:30:40                                                                                                    |                                                                                                    |                                                             | E-SUS E-SUS Profissional Local Necessidades                    |
| Exame Físico                                     | 🛛 🛄 💿 118426 Solicitado Solicitado: UNIDADE DE SAU                                                                                                    | Decultude *                                                                                               |                                                             | ALVARO DE Atendimento Especiais                                |
| Avaliação<br>Antronométrica                      | 14/09/2022 14:14:53                                                                                                    | Não Reagente 🗸                                                                                            |                                                             | CARVALHO UBS Não                                               |
| Controle Gestacional                             |                                                                                                    | Destacar Resultado                                                                                        |                                                             | Turno Fichas                                                   |
| Aferições Vitais                                 | Carregar mais                                                                                                    |                                                                                                    |                                                             | Ficha de Atendimento Individual                                |
| Acolhimentos                                     |                                                                                                    | Solicitado Externamente?                                                                                  |                                                             | Ficha de Procedimentos 💌                                       |
| Graticos                                         | CARREGAR MALS                                                                                                    |                                                                                                    |                                                             |                                                                |
| Conduta                                          | Desultada Evenas Autorizadas                                                                                                    | Escolher arquivo Nenhum arquivo escolhido                                                                 |                                                             |                                                                |
| Teste Rápido 🔰                                   | Resultado Exames Autorizados                                                                                                    | Controle Gestacional                                                                                      |                                                             |                                                                |
| Exames e                                         | Ação Procedimento Convenio Qtd. Prestador Data Hora Fatu                                                                                                    | Gestante * Período Gestacional *                                                                          |                                                             |                                                                |
| Procedimentos                                    | Não existem registros cadastrados.                                                                                                    | Sim 🗸 1º trimestre 🗸                                                                                      |                                                             |                                                                |
| Laudos                                           |                                                                                                    | Gestante Parceira                                                                                         |                                                             |                                                                |
| Medicamentos                                     | Requisições do Laboratório                                                                                                    |                                                                                                    |                                                             |                                                                |
| Encaminhamento                                   | Sem exames realizados                                                                                                    | r Dados para baixa                                                                                        |                                                             |                                                                |
| Vacinas                                          |                                                                                                    | M Teste ránido sem material vinculado.                                                                    |                                                             |                                                                |
| Documentos                                       |                                                                                                    |                                                                                                    |                                                             |                                                                |
| Comparecimento                                   | Receitas                                                                                                    | Material/Apresentação Unidade                                                                             | ٥                                                           |                                                                |
|                                                  | Pré-cadastradas                                                                                                    |                                                                                                    |                                                             |                                                                |
|                                                  | Selecione                                                                                                    | Lote/Validade Quantidade                                                                                  | ~                                                           |                                                                |
|                                                  | Medicamento * Unidade Quantidade * Via                                                                                                    |                                                                                                    |                                                             |                                                                |
|                                                  | Cral/Interna                                                                                                    |                                                                                                    |                                                             |                                                                |
|                                                  | Posologia Controlado Contínuo                                                                                                    | ADICIONAR                                                                                                 |                                                             |                                                                |
|                                                  | Não 🗸 Não 🗸                                                                                                    |                                                                                                    |                                                             |                                                                |
|                                                  |                                                                                                    |                                                                                                    |                                                             | ↓ >                                                            |
|                                                  |                                                                                                    |                                                                                                    |                                                             |                                                                |

SOAP

Anamn

(COVID-19)

DENGUE

E-SUS

TERMO DE

Individual

Exame Físico

Avaliação

Acolhiment Gráficos

Terminologia

Teste Ránido Exames e

Conduta

Procedi Receitas

Laudos

Interconsulta Vacinas

Documentos

Desfecho

PACIENTE TESTE EE (1298517) ADOS IMPORTANTES Data de nascimento: 13/09/2002 · 20 anos, 0 meses e 14 dias · Feminin . sangramento gengival 2. gengivite Fora de área · Ver todos os dados - Acessar Tele-saŭde Enfermagem? Ficar em observação? Alta condicional? 2309/2022 à: 15:35 1 🛔 Temperatura: PA. (Sistólica / Dastólica): 120 mmhy / 80 mmhy-méd: 93.33 Free. Resp.: Free. Car: Pulsação. Gilcernia: 98 mg/di J Sat. O2: Sat. CO2 2309/2022 à: 109:33 1 🛉 Peso: 63 /g Estatura: 153 om MC: 26.91 ASC: 1.6031986722869 Quadrit: Cintura: Q. Braquial: P. Cutânea: Subescapular FINAL IZAR ATEND. Estado Nutricional: Nenhuma das Opcões Digitação da Produção 0 Histórico do Paciente C 🚹 + Filtros SALVAR Escuta Inicial / Orientação FICHA DE TRIAGEM Escuta Inicial / Orientação (03.01.04.007-9) + 27/09/2022 - 15:56 SOLICITAÇÃO DE TESTE COVID E Resultados de Exames Procedimentos / Pequenas cirurgias TESTE RAPIDO PARA SIFILIS NA GESTANTE OU PAI/PARCEIRO ISOLAMENTO SOCIAL Acupuntura com inserção de agulhas (0309050022) Solicitação:Origem Pedido Exame: (205167) Data Resultado: 27/09/2022 15:05 -03:00 Ficha Atendimento Administração de vitamina A (0101040059) Resultado: Não Reagente Dados Importantes Cateterismo vesical de alívio (0301100047) Solicitação:Origem Pedido Exame: (220059) Data Resultado: 19/09/2022 10:01 -03:00 Resultado: Não Reagente Anotações de Enfermagem Cauterização química de pequenas lesões (0303080019) Solicitação:Origem Pedido Exame: (218988) Data Resultado: 13/09/2022 16:06 -03:00 Girurgia de unha (cantoplastia 0401020177) Resultado: Não Reagente Antropométrica Cuidado de estomas (0301100063) Controle Gestacional Solicitação:Origem Pedido Exame: (212618) Data Resultado: 23/08/2022 10:14 -03:00 Resultado: Não Reagente Aferições Vitais Curativo especial (0301100276) Drenagem de abscesso (0401010031) Solicitação:Origem Pedido Exame: (143399) Data Resultado: 11/11/2021 09:15 -03:00 Eletrocardiograma (0211020036) Resultado: Não Reagente Coleta de citopatológico de colo uterino (0201020033) Exame de pé diabético (0301040095) Exérese / biópsia / punção de tumores superficiais de pele (0401010074) Medicamentos Fundoscopia (exame de fundo de olho 0211060100) Encaminhamento Infiltração em cavidade sinovial (0303090030) Remoção de corpo estranho de cavidade auditiva e nasal (0404010300) Remoção de corpo estranho subcutâneo (0401010112) Retirada de cerume (0404010270) Digitação da Produção Retirada de pontos de cirurgia (0301100152) Sutura simples (0401010066) Triagem oftalmológica (0211060275) Tamponamento de epistaxe (0404010342)

Teste do olhinho (TRV)

Teste rápido

Zimbra

\* 💿

| PACIENT     Data de nascime     Fora de área · | TE TESTE EE (1298517)<br>nto: 13092002 - 20 anos, 0 mases e 14 dias - Ferminino                                                                                                    | ADOS IMPORTANTES  sangramento gengival 2. gengivite                                                             |
|------------------------------------------------|----------------------------------------------------------------------------------------------------|----------------------------------------------------------------------------------------------------|
| Ver todos os da<br>Enfermagen                  | ados - Acessar Tele-saúde<br>19 - Forar em desenvado? al Ata condicional?                                                                                                    |                                                                                                    |
| FINALIZAR ATEND.                               | 2309/2022 & 15:35 1 A Temperatura: PA (Sistólica / Diastólica): 120 mmhy / 80 mmhy - méd: 93:33 Freq. Car: Pulsação: Glicemia: 98 mg/dl / Sat. O2: Sat. CO2: 2309/2022 às 09:33 1 A Peso: 63 kg Estatura: 153 cm MC; 26:91 ASC; 1.6031986722869 Quadrit:<br>Estado Nutricional: Nenhuma das Opções | Cintura: C. Braquiai: P. Cutânea: Subescapular                                                                  |
| SOAP                                           | Triagem oftalmológica (0211060275)                                                                                                    | Histórico do Paciente                                                                                           |
| Anamnese                                       | Tamponamento de epistaxe (0404010342)                                                                                                    | + Filtros SALVAR                                                                                                |
| FICHA DE TRIAGEM<br>(COVID-19)                 | Tracta de albiebo (TRV)                                                                                                    | × 27/09/2022 - 15:55                                                                                            |
| SOLICITAÇÃO DE<br>TESTE COVID E                |                                                                                                    | Paralladas de Frances                                                                                           |
| DENGUE                                         | Teste rápido                                                                                                    | TESTE RAPIDO PARA SIFILIS NA                                                                                    |
| ISOLAMENTO SOCIAL                              | De gravidez (0214010066)                                                                                                    | GESTANTE OU PAI/PARCEIRO                                                                                        |
| E-SUS                                          | Dosagem de Proteinúria                                                                                                    | Solicitação:Origem Pedido Exame: (205167)                                                                       |
| Individual                                     | □ Pars HTV (0214010058)                                                                                                    | Resultado: Não Reagente                                                                                         |
| Dados Importantes                              | □ Para hepatite C (0214010090)                                                                                                    | Solicitação:Origem Pedido Exame: (220059)                                                                       |
| Enfermagem                                     | □ Para sifilis (0214010074)                                                                                                    | Data Resultado: 19/09/2022 10:01 -03:00<br>Resultado: Não Reagente                                              |
| Exame Físico                                   |                                                                                                    | Solicitação:Origem Pedido Exame: (218988)                                                                       |
| Avaliação<br>Antropométrica                    | Administração de Medicamentos                                                                                                    | Data Resultado: 13/09/2022 16:06 -03:00<br>Resultado: Não Reagente                                              |
| Controle Gestacional                           | □ Oral (0301100217)                                                                                                    | Solicitação Orinem Dedido Evame: (212618)                                                                       |
| Aferições Vitais                               | □Intramuscular (0301100209)                                                                                                    | Data Resultado: 23/08/2022 10:14 -03:00<br>Resultado: Não Reagente                                              |
| Gráficos                                       |                                                                                                    |                                                                                                    |
| Terminologia                                   | Cendovenosa (030110153)                                                                                                    | Solicitação:Origem Pedido Exame: (143399)<br>Data Resultado: 11/11/2021 09:15 -03:00<br>Pacultado: Não Pacanete |
| Conduta                                        | □Inalação / Nebulização (0301100101)                                                                                                    | vesurado, nao neagente                                                                                          |
| Teste Rápido                                   | □ Tópica (0301100233)                                                                                                    |                                                                                                    |
| Exames e<br>Procedimentos                      | Penicilina para tratamento de sifilis (0301100241)                                                                                                    |                                                                                                    |
| Receitas                                       | Distantian (Cr) (/20110/0735)                                                                                                    |                                                                                                    |
| Laudos<br>Medicamentos                         |                                                                                                    |                                                                                                    |
| Encaminhamento                                 | SALVAR                                                                                                    |                                                                                                    |
| Interconsulta                                  | Procedimento/Atividade * CBO * CID Serviço                                                                                                    |                                                                                                    |
| Vacinas                                        |                                                                                                    |                                                                                                    |
| Comparecimento                                 | Classificação                                                                                                    |                                                                                                    |
| Evolução                                       |                                                                                                    |                                                                                                    |
| Digitação da Produção 🔰                        | Caracteristica do Acendimento Autorização Quantosoos Qtole. Antoria Qtole.<br>Eletivo (1) 0 0 Temperatura                                                                                                    |                                                                                                    |
| Destecho                                       |                                                                                                    |                                                                                                    |
|                                                |                                                                                                    |                                                                                                    |
|                                                |                                                                                                    |                                                                                                    |
|                                                | ADICIONAR NOVA                                                                                                    |                                                                                                    |
|                                                |                                                                                                    |                                                                                                    |
|                                                | U LEGENDA<br>Techado: Procedimento incompativel.                                                                                                    |                                                                                                    |
|                                                |                                                                                                    | 4                                                                                                    |
|                                                |                                                                                                    |                                                                                                    |

Zimbra

| PACIENTE TE<br>Data de nascimento: 13/09  | STE EE (1298517)<br>12002 - 20 aros, 0 meses e 14 días - Feminino                                                                                                    |                                                                          |                                         | DADOS IMPORTANTES                                                  |
|-------------------------------------------|----------------------------------------------------------------------------------------------------|--------------------------------------------------------------------------|-----------------------------------------|--------------------------------------------------------------------|
| Fora de área ·<br>Ver todos os dados - Ac | essar Tele-saúde                                                                                                    |                                                                          |                                         |                                                                    |
|                                           | ar min ouer veger: O Ale consocial:<br>9/2022 à: 16:11 1 🛧 Temperatura: 36,40 °C [24, (Sistòlica / Diastòlica): 122 mmhg / 76 mmhg - méd: 91.33 [ <u>Freq. Resp.</u> : 18 ipm [ <u>Freq. Car</u> ; 78 bpm [Pulsação: ]<br>utánea: Subescapular [Estado Nutricional: Sobrepeso]<br>o a fond dimento | Glicemia: 92 mg/d/ J Sat, O2: 97 % Sat, CO2: 27/09/2022 & 16:10 1 🛧 Pesc | o: 74 kg Estatura: 163 cm MC; 27.85 ASC | Cintura: C. Braquial:                                              |
|                                           | ס אוכווטוווכענט                                                                                                    |                                                                          |                                         | Histórico do Paciente                                              |
| CHA DE TRIAGEM                            | Procedimento/Atividade * CBO * CID                                                                                                    | Serviço                                                                  |                                         | + Filtros SALVAR                                                   |
| OVID-19)                                  |                                                                                                    | ٩.                                                                       | 9                                       | ▼ 27/09/2022 - 16:09                                               |
| ESTE COVID E<br>ENGUE                     | Classificação                                                                                                    |                                                                          |                                         | Atendimento 0                                                      |
| RMO DE<br>DLAMENTO SOCIAL                 | Característica do Atendimento * Autorização Quantidade * Qtde. Peso Qtde. Altura Qtde.                                                                                                    |                                                                          |                                         | UPS Data UNIDADE DE SAUDE 27/09/2022 às 16:09                      |
| SU S                                      | Eletivo (1)                                                                                                    |                                                                          |                                         | PAQUETA / 7041195 (34)                                             |
| ha Atendimento<br>Jividual                |                                                                                                    |                                                                          |                                         | Profissional Conselho ALVARO DE CARVALHO COREN-SC-134602-ENF (292) |
| notações de                               |                                                                                                    |                                                                          |                                         | СВО                                                                |
| nfermagem                                 | ADICIONAR NOVA                                                                                                    |                                                                          |                                         | Enfermeiro da estrategia de<br>saude da fam (223565)               |
| aliação                                   | · · · · · · · ·                                                                                                    |                                                                          |                                         | E-SUS                                                              |
| ntropométrica                             | Tachado: Procedimento incompatível.                                                                                                    |                                                                          |                                         | Profissional Local Necessidades                                    |
| erições Vitais                            |                                                                                                    |                                                                          |                                         | ALVARO DE Atendimento Especiais<br>CARVALHO UBS Não                |
| colhimentos                               | Ação Procedimento                                                                                                    | CID 10 CBO                                                               | Quantidade Origem                       | Turno Fichas                                                       |
| ráficos                                   | 👔 🗹 AVALJAÇÃO ANTROPOMÉTRICA (0101040024)                                                                                                    | Enfermeiro da estrategia de saude da fam (223565)                        | 1 Atendimento                           | Tarde Ficha de Atendimento Individual                              |
| onduta                                    | GLICEMIA CAPILAR (0214010015)                                                                                                    | Enfermeiro da estrategia de saude da fam (223565)                        | 1 Atendimento                           | Ficha de Procedimentos                                             |
| ste Rápido                                | AFERIÇÃO DE PRESSÃO ARTERIAL (0301100039)                                                                                                    | Enfermeiro da estrategia de saude da fam (223565)                        | 1 Atendimento                           |                                                                    |
| cames e<br>rocedimentos                   | 😭 🔄 AFERIÇÃO DE TEMPERATURA (0301100250)                                                                                                    | Enfermeiro da estrategia de saude da fam (223565)                        | 1 Atendimento                           |                                                                    |
| udos                                      | 📋 🕢 TESTE RÁPIDO PARA SÍFILIS (0214010074)                                                                                                    | Enfermeiro da estrategia de saude da fam (223565)                        | 1 Atendimento                           |                                                                    |
| edicamentos                               | TESTE RÁPIDO PARA DETECÇÃO DE HEPATITE C (0214010090)                                                                                                    | Enfermeiro da estrategia de saude da fam (223565)                        | 1 Atendimento                           |                                                                    |
| erconsulta                                | 🗑 🔄 TESTE RÁPIDO PARA DETECÇÃO DE INFECÇÃO PELO HIV (0214010058)                                                                                                    | Enfermeiro da estrategia de saude da fam (223565)                        | 1 Atendimento                           |                                                                    |
| cumentos                                  | AVALIAÇÃO ANTROPOMÉTRICA (01.01.04.002-4)                                                                                                    | Enfermeiro da estrategia de saude da fam (223565)                        | 1 Atendimento                           |                                                                    |
| mparecimento                              | CONSULTA DE PROFISSIONAIS DE NÍVEL SUPERIOR NA ATENÇÃO PRIMÁRIA (EXCETO MÉDICO) (03.01.01.003-0)                                                                                                    | Enfermeiro da estrategia de saude da fam (223565)                        | 1 Atendimento                           |                                                                    |
| olução                                    | CONSULTA PRÉ-NATAL (03.01.01.011-0)                                                                                                    | Enfermeiro da estrategia de saude da fam (223565)                        | 1 Atendimento                           |                                                                    |
| sfecho v                                  | TESTE RÁPIDO PARA DETECÇÃO DE INFECÇÃO PELO HBV (02.14.01.010-4)                                                                                                    | Enfermeiro da estrategia de saude da fam (223565)                        | 1 Atendimento                           |                                                                    |
|                                           | E TESTE RÁPIDO PARA SÍFILIS NA GESTANTE OU PAI/PARCEIRO (02.14.01.008-2)                                                                                                    | Enfermeiro da estrategia de saude da fam (223565)                        | 1 Atendimento                           |                                                                    |
|                                           | ☐ ✓ TESTE RAPIDO PARA DETECCAO DE HIV NA GESTANTE OU PAI/PARCEIRO (02.14.01.004-0)                                                                                                    | Enfermeiro da estrategia de saude da fam (223565)                        | 1 Atendimento                           |                                                                    |
|                                           | 4                                                                                                    |                                                                          | •                                       |                                                                    |
|                                           |                                                                                                    |                                                                          |                                         | -                                                                  |
|                                           | Desfecho                                                                                                    |                                                                          | 0                                       | 1                                                                  |
|                                           | Desiculto                                                                                                    |                                                                          | L                                       |                                                                    |

# **Indicadores da APS G-MUS (1).pdf** 1 MB